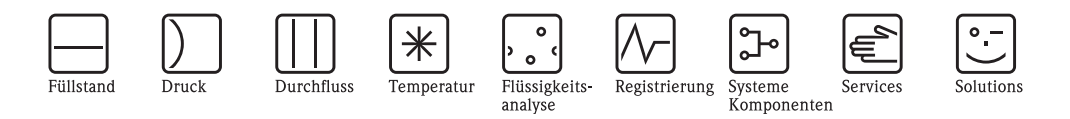

# Betriebsanleitung Stamolys CA71HA

Analysator für photometrische Messungen

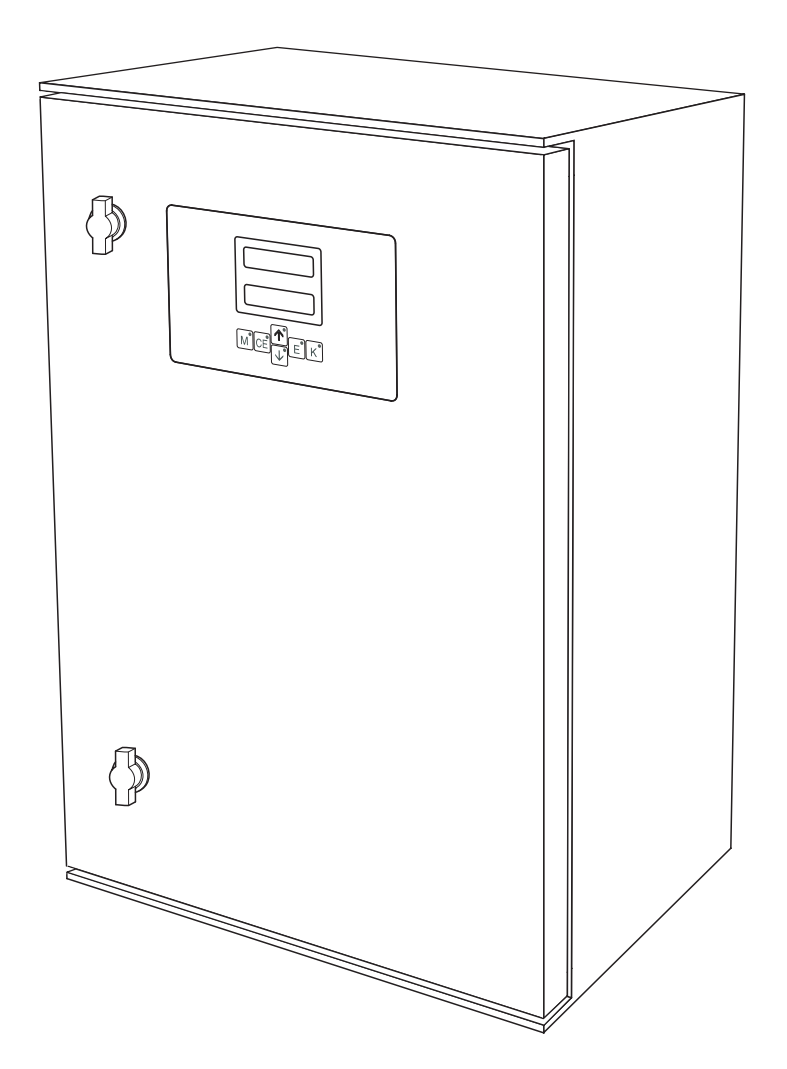

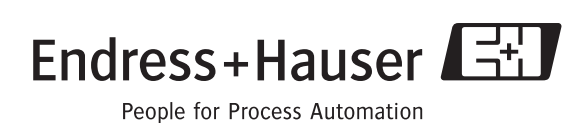

BA361C/07/de/02.04 51517619 gültig ab: Softwareversion 5.4

# Kurzübersicht

So nutzen Sie diese Betriebsanleitung, um den Analysator schnell und sicher in Betrieb zu nehmen:

|                                            |                      | Sicherheitshinweise                                                                                                    |
|--------------------------------------------|----------------------|----------------------------------------------------------------------------------------------------|
| $\rightarrow$ Seite<br>$\rightarrow$ Seite | e 4 ff.<br>e 5       | Allgemeine Sicherheitshinweise<br>Erklärung der Warnsymbole<br>Spezielle Hinweise finden Sie im Text. An den Symbolen Warnung ⚠, Achtung d und Hinweis<br>☜ erkennen Sie den Stellenwert.                 |
|                                            |                      | ▼                                                                                                    |
|                                            |                      | Montage                                                                                                    |
| $\rightarrow$ Seite                        | e 8 ff.              | Hier finden Sie die Abmessungen aller Ausführungen des Analysators und die Hinweise zum Anschluss der Probenleitung.                                                                                      |
| $\rightarrow$ Seite                        | e 11 ff.             | Die Handlungsschritte zum Einbau und Einbaubeispiele sind auf den Folgeseiten beschrieben.                                                                                                    |
|                                            |                      | ▼                                                                                                    |
|                                            |                      | Verdrahtung                                                                                                    |
| $\rightarrow$ Seite $\rightarrow$ Seite    | e 14 ff.<br>e 16 ff. | Klemmenbelegung und Anschlusshinweise lesen Sie bitte auf diesen Seiten.<br>Auf den folgenden Seiten finden Sie die Belegung der Signalanschlüsse, der Schaltkontakte und<br>der seriellen Schnittstelle. |
|                                            |                      | ▼                                                                                                    |
|                                            |                      | Inbetriebnahme und Bedienung                                                                                                    |
| $\rightarrow$ Seite                        | e 29 ff.             | Es gibt zwei Möglichkeiten der Inbetriebnahme: nass und trocken.                                                                                                    |
| $\rightarrow$ Seite $\rightarrow$ Seite    | e 22 II.<br>e 24 ff. | Anschließend können Sie im Menü PARAMETRIEREN spezielle Einstellungen für Ihre Messun-                                                                                                    |
|                                            |                      | gen vornehmen.                                                                                                    |
| $\rightarrow$ Seite $\rightarrow$ Seite    | e 28<br>e 44 ff.     | Eine Kalibrierung ist auf dieser Seite beispielhaft beschrieben.<br>Die Übersicht über die Menüstruktur erhalten Sie auf diesen Seiten.                                                                   |
|                                            |                      | $\bullet$                                                                                                    |
|                                            |                      | Wartung                                                                                                    |
| $\rightarrow$ Seite                        | e 31                 | Sie müssen regelmäßige Wartungstätigkeiten ausführen. Den Plan dazu finden Sie hier.                                                                                                    |
| $\rightarrow$ Seite                        | e 31 ff.             | Alles über den Austausch von Verbrauchsmaterialien (Reagenzien) und Verschleißteilen wie<br>Ventil- und Pumpenschläuchen erfahren Sie auf den angegehenen Seiten                                          |
| $\rightarrow$ Seite                        | e 39 ff.             | Einen Überblick über die Ersatzteile einschließlich einer Systemübersicht finden Sie hier.                                                                                                    |
| $\rightarrow$ Seite                        | e 48 ff.             | Nutzen Sie die Bestellformuliere für Ihre Anforderung von Zubehör bzw. Ersatzteilen.                                                                                                    |
|                                            |                      | ▼                                                                                                    |
|                                            |                      | Fehlersuche / Störungsbehebung                                                                                                    |
| $\rightarrow$ Seite                        | e 37 ff.             | Falls während des Betriebes Störungen auftreten, nutzen Sie die Checkliste um die Ursache zu finden und die Störung zu beheben.                                                                           |
|                                            |                      |                                                                                                    |
|                                            |                      | Technische Daten                                                                                                    |
| $\rightarrow$ Seite                        | e 41 ff.             | Hier finden Sie die wichtigsten technischen Daten kompakt vor.                                                                                                    |
|                                            |                      | ▼<br>▼                                                                                                    |
|                                            |                      | Stichwortverzeichnis                                                                                                    |
| $\rightarrow$ Seite                        | e 53 ff.             | Wichtige Begriffe und Stichworte zu den einzelnen Kapiteln finden Sie hier. Nutzen Sie das<br>Stichwortverzeichnis, um schnell und gezielt Informationen zu finden.                                       |

# Inhaltsverzeichnis

|                                                                                                    | Sicherheitshinweise 4                                                                                                    |
|----------------------------------------------------------------------------------------------------|----------------------------------------------------------------------------------------------------|
| 1.1<br>1.2<br>1.3<br>1.4<br>1.5                                                                                                    | Bestimmungsgemäße Verwendung4Montage, Inbetriebnahme und Bedienung4Betriebssicherheit4Rücksendung4Sicherheitszeichen und -symbole5                                                                                                    |
| 2                                                                                                    | Identifizierung 6                                                                                                    |
| 2.1<br>2.2<br>2.3                                                                                                    | Gerätebezeichnung6Lieferumfang7Zertifikate und Zulassungen7                                                                                                    |
| 3                                                                                                    | Montage                                                                                                    |
| 3.1<br>3.2<br>3.3<br>3.4<br>3.5                                                                                                    | Warenannahme, Transport, Lagerung8Einbaubedingungen8Einbau11Einbaubeispiele12Einbaukontrolle13                                                                                                    |
| 4                                                                                                    | Verdrahtung 14                                                                                                    |
| 4.1<br>4.2<br>4.3<br>4.4<br>4.5                                                                                                    | Elektrischer Anschluss14Signalanschlüsse16Schaltkontakte17Serielle Schnittstelle18Anschlusskontrolle19                                                                                                    |
| ~                                                                                                    | <b>D</b> //                                                                                                    |
| 2                                                                                                    | Bedienung 20                                                                                                    |
| 5.1<br>5.2<br>5.3<br>5.4                                                                                                    | Bedienung20Bedienung und Inbetriebnahme20Anzeige- und Bedienelemente20Vor-Ort-Bedienung20Kalibrierung27                                                                                                    |
| <b>5</b><br>5.1<br>5.2<br>5.3<br>5.4<br><b>6</b>                                                                                               | Bedienung20Bedienung und Inbetriebnahme20Anzeige- und Bedienelemente20Vor-Ort-Bedienung20Kalibrierung27Inbetriebnahme29                                                                                                    |
| <b>5</b><br>5.1<br>5.2<br>5.3<br>5.4<br><b>6</b><br>6.1<br>6.2                                                                                 | Bedienung20Bedienung und Inbetriebnahme20Anzeige- und Bedienelemente20Vor-Ort-Bedienung20Kalibrierung27Inbetriebnahme29Installations- und Funktionskontrolle29Einschalten29                                                                                                    |
| 5<br>5.1<br>5.2<br>5.3<br>5.4<br>6<br>6.1<br>6.2<br>7                                                                                          | Bedienung20Bedienung und Inbetriebnahme20Anzeige- und Bedienelemente20Vor-Ort-Bedienung20Kalibrierung27Inbetriebnahme29Installations- und Funktionskontrolle29Einschalten29Wartung31                                                                                                    |
| <b>5</b><br>5.1<br>5.2<br>5.3<br>5.4<br><b>6</b><br>6.1<br>6.2<br><b>7</b><br>7.1<br>7.2<br>7.3<br>7.4<br>7.5<br>7.6<br>7.7<br>7.8             | Bedienung20Bedienung und Inbetriebnahme20Anzeige- und Bedienelemente20Vor-Ort-Bedienung20Kalibrierung27Inbetriebnahme29Installations- und Funktionskontrolle29Einschalten29Wartung31Wartungsplan31Austausch der Reagenzien31Austausch der Ventilschläuche32Austausch der Ventilschläuche33Austausch der Photometerküvette34Austausch der Photometerküvette34Austausch der Photometerküvette35Außerbetriebnahme35 |
| <b>5</b><br>5.1<br>5.2<br>5.3<br>5.4<br><b>6</b><br>6.1<br>6.2<br><b>7</b><br>7.1<br>7.2<br>7.3<br>7.4<br>7.5<br>7.6<br>7.7<br>7.8<br><b>8</b> | Bedienung20Bedienung und Inbetriebnahme20Anzeige- und Bedienelemente20Vor-Ort-Bedienung20Kalibrierung27Inbetriebnahme29Installations- und Funktionskontrolle29Einschalten29Wartung31Wartungsplan31Austausch der Reagenzien31Austausch der Ventilschläuche32Austausch der Photometerküvette34Austausch der Photometerküvette34Reinigung35Zubehör36                                                                |

| 9                                                    | Störungsbehebung37                                                                                                    |
|------------------------------------------------------|----------------------------------------------------------------------------------------------------|
| 9.1<br>9.2<br>9.3<br>9.4                             | Fehlersuchanleitung37Ersatzteile39Rücksendung40Entsorgung40                                                                               |
| 10                                                   | Technische Daten41                                                                                                    |
| 10.1<br>10.2<br>10.3<br>10.4<br>10.5<br>10.6<br>10.7 | Eingangskenngrößen41Ausgangskenngrößen41Hilfsenergie41Leistungsmerkmale42Umgebungsbedingungen42Prozessbedingungen42Konstruktiver Aufbau43 |
| 11                                                   | Anhang                                                                                                    |
| 11.1<br>11.2<br>11.3<br>11.4                         | Bedienmatrix44Bestellformulare48Einstellungen Analysator50Wartungsplan52                                                                  |
|                                                      | Stichwortverzeichnis                                                                                                    |

# 1 Sicherheitshinweise

### 1.1 Bestimmungsgemäße Verwendung

Der Analysator ist ein kompaktes photometrisches Analysesystem.

Er ist für die quasi-kontinuierliche Überwachung der Gesamt-Härte in Prozessmedien konzipiert.

Eine andere als die beschriebene Verwendung stellt die Sicherheit von Personen und der gesamten Messeinrichtung in Frage und ist daher nicht zulässig.

Der Hersteller haftet nicht für Schäden, die aus unsachgemäßer oder nicht bestimmungsgemäßer Verwendung entstehen.

### 1.2 Montage, Inbetriebnahme und Bedienung

Beachten Sie folgende Punkte:

- Montage, elektrischer Anschluss, Inbetriebnahme, Bedienung und Wartung der Messeinrichtung dürfen nur durch ausgebildetes Fachpersonal erfolgen.
   Das Fachpersonal muss vom Anlagenbetreiber für die genannten Tätigkeiten autorisiert sein.
- Das Fachpersonal muss vom Fungerheitenen und eine genannten Fungkeiten durchkeit sein.
   Das Fachpersonal muss diese Betriebsanleitung gelesen und verstanden haben und die Anweisungen dieser Betriebsanleitung befolgen.
- Pr
  üfen Sie vor der Inbetriebnahme der Gesamtmessstelle alle Anschl
  üsse auf ihre Richtigkeit. Stellen Sie sicher, dass elektrische Kabel und Schlauchverbindungen nicht besch
  ädigt sind.
- Nehmen Sie beschädigte Produkte nicht in Betrieb und schützen Sie diese vor versehentlicher Inbetriebnahme. Kennzeichnen Sie das beschädigte Produkt als defekt.
- Störungen an der Messstelle dürfen nur von autorisiertem und dafür ausgebildetem Personal behoben werden.
- Können Störungen nicht behoben werden, müssen Sie die Produkte außer Betrieb setzen und vor versehentlicher Inbetriebnahme schützen.
- Reparaturen, die nicht in dieser Betriebsanleitung beschrieben sind, dürfen nur direkt beim Hersteller oder durch die Serviceorganisation durchgeführt werden.

### 1.3 Betriebssicherheit

Der Analysator ist nach dem Stand der Technik betriebssicher gebaut und geprüft und hat das Werk in sicherheitstechnisch einwandfreiem Zustand verlassen.

Die einschlägigen Vorschriften und europäischen Normen sind berücksichtigt.

Als Anwender sind Sie für die Einhaltung folgender Sicherheitsbestimmungen verantwortlich:

- Installationsvorschriften
- Lokale Normen und Vorschriften.

### 1.4 Rücksendung

Im Reparaturfall senden Sie den Analysator bitte *gereinigt* an Ihre Vertriebszentrale. Verwenden Sie für die Rücksendung die Originalverpackung.

Legen Sie bitte das ausgefüllte Gefahrgutblatt (vorletzte Seite dieser Betriebsanleitung kopieren) der Verpackung und zusätzlich den Versandpapieren bei. Ohne ausgefülltes Gefahrgutblatt kann keine Reparatur erfolgen!

# 1.5 Sicherheitszeichen und -symbole

Warnung!

Dieses Zeichen warnt vor Gefahren. Bei Nichtbeachten kann es zu schwerwiegenden Personen- oder Sachschäden kommen.

Achtung!

Dieses Zeichen macht auf mögliche Störungen durch Fehlbedienung aufmerksam. Bei Nichtbeachten drohen Sachschäden.

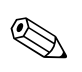

(<sup>A</sup>)

∕!∖

Hinweis!

Dieses Zeichen weist auf wichtige Informationen hin.

# 2 Identifizierung

# 2.1 Gerätebezeichnung

### 2.1.1 Typenschild

Vergleichen Sie den Bestellcode auf dem Typenschild (am Analysator) mit der Produktstruktur (s.u.) und Ihrer Bestellung.

| order code / Best.Nr.:         CA71HA-A10A2A1           serial no. / SerNr:         3B60003C3AN1           measuring range / Messbereich:         0.2-10 mg/1 CaCO3           output 1 / Ausgang 1:         0/4-20mA, RS232C           output 2 / Ausgang 2:         -           mains / Netz:         230VAC, 50Hz, 50VA           prot. class / Schutzart:         IP 43           ambient temp. / Umgebungstemp.:         +5°C +40°C | CE Stamolys CA71                                                      | Endress+Hauser                                          |
|----------------------------------------------------------------------------------------------------|-----------------------------------------------------------------------|---------------------------------------------------------|
| Imeasuring range / Messbereich:       0.2-10 mg/1 CaCO3         Output 1 / Ausgang 1:       0/4-20mA, RS232C         Output 2 / Ausgang 2:       -         mains / Netz:       230VAC,50Hz,50VA         prot. class / Schutzart:       IP 43         ambient temp. / Umgebungstemp.:       +5°C +40°C                                                                                                    | order code / Best.Nr.:<br>serial no. / SerNr:                         | CA71HA-A10A2A1<br>3B60003C3AN1                          |
| output 1 / Ausgang 1:       0/4-20mA, RS232C         output 2 / Ausgang 2:       -         mains / Netz:       230VAC,50Hz,50VA         prot. class / Schutzart:       IP 43         ambient temp. / Umgebungstemp.:       +5°C +40°C                                                                                                    | measuring range / Messbereich:                                        | 0.2-10 mg/l CaCO3                                       |
| prot. class / Schutzart:     IP 43       ambient temp. / Umgebungstemp.:     +5°C +40°C                                                                                                    | output 1 / Ausgang 1:       output 2 / Ausgang 2:       mains / Netz: | 0/4-20mA, RS232C           -           230VAC,50Hz,50VA |
|                                                                                                    | prot. class / Schutzart:<br>ambient temp. / Umgebungstemp.:           | IP 43<br>+5°C +40°C                                     |

Abb. 1: Beispiel eines Typenschildes

### 2.1.2 Produktstruktur

|          | Messbereich |        |                                                         |                               |                                        |           |           |                                                           |  |  |  |  |
|----------|-------------|--------|---------------------------------------------------------|-------------------------------|----------------------------------------|-----------|-----------|-----------------------------------------------------------|--|--|--|--|
|          | A           | Messbe | Messbereich 0,1 10 mg/l $CaCO_3$                        |                               |                                        |           |           |                                                           |  |  |  |  |
|          | В           | Messbe | /lessuereicii $0,0 \dots 00$ IIIg/ I CaCU <sub>3</sub>  |                               |                                        |           |           |                                                           |  |  |  |  |
|          | Y           | Sonder | onderaustunrung nach Kundenwunsch                       |                               |                                        |           |           |                                                           |  |  |  |  |
|          |             | Probe  | robenzufuhr                                             |                               |                                        |           |           |                                                           |  |  |  |  |
|          |             | 1      | Probenzufuhr aus einer Messstelle (Einkanal-Ausführung) |                               |                                        |           |           |                                                           |  |  |  |  |
|          |             | 2      | Probenzufuhr aus 2 Messstellen (Zweikanal-Ausführung)   |                               |                                        |           |           |                                                           |  |  |  |  |
|          |             |        | Hilfsenergie                                            |                               |                                        |           |           |                                                           |  |  |  |  |
|          |             |        | 0                                                       | Hilfsen                       | ergie 23                               | 0 V AC .  | / 50 Hz   |                                                           |  |  |  |  |
|          |             |        | 1                                                       | Hilfsenergie 115 V AC / 60 Hz |                                        |           |           |                                                           |  |  |  |  |
|          |             |        |                                                         | Probe                         | Probevorlage für bis zu 3 Analysatoren |           |           |                                                           |  |  |  |  |
|          |             |        |                                                         | А                             | Ohne I                                 | Probevor  | lage      |                                                           |  |  |  |  |
|          |             |        |                                                         | В                             | Mit Pro                                | obevorla  | ge ohne   | Füllstandsüberwachung                                     |  |  |  |  |
|          |             |        |                                                         | С                             | Mit Pro                                | obevorla  | ge mit Fi | üllstandsüberwachung (nur Einkanal–Ausführung)            |  |  |  |  |
|          |             |        |                                                         | D                             | Mit zw                                 | vei Probe | evorlager | n ohne Füllstandsüberwachung (Zweikanal-Ausführung)       |  |  |  |  |
|          |             |        |                                                         |                               | Ausst                                  | attung    | Gehäu     | Ise                                                       |  |  |  |  |
|          |             |        |                                                         |                               | 1                                      | Ohne (    | Gehäuse   |                                                           |  |  |  |  |
|          |             |        |                                                         |                               | 2                                      | Mit GF    | FK-Gehä   | lse                                                       |  |  |  |  |
|          |             |        |                                                         |                               | 3                                      | Mit Ge    | ehäuse at | us nichtrostendem Stahl 1.4301 (AISI 304)                 |  |  |  |  |
|          |             |        |                                                         |                               |                                        | Komr      | nunika    | tion                                                      |  |  |  |  |
|          |             |        |                                                         |                               |                                        | А         | 0/4       | 20 mA, RS 232                                             |  |  |  |  |
|          |             |        |                                                         |                               |                                        |           | Zusat     | zausstattung                                              |  |  |  |  |
|          |             |        |                                                         |                               |                                        |           | 1         | Qualitätszertifikat                                       |  |  |  |  |
|          |             |        |                                                         |                               |                                        |           | 2         | Qualitätszertifikat + ein Set inaktiver Reagenzien HA-A   |  |  |  |  |
|          |             |        |                                                         |                               |                                        |           | 3         | Qualitätszertifikat + drei Sets inaktiver Reagenzien HA-A |  |  |  |  |
|          |             |        |                                                         |                               |                                        |           | 4         | Qualitätszertifikat + ein Set inaktiver Reagenzien HA-B   |  |  |  |  |
|          |             |        |                                                         |                               |                                        |           | 5         | Qualitätszertifikat + drei Sets inaktiver Reagenzien HA-B |  |  |  |  |
| CA71 HA- |             |        |                                                         |                               |                                        |           |           | vollständiger Bestellcode                                 |  |  |  |  |

### 2.2 Lieferumfang

Im Lieferumfang sind enthalten:

- 1 Analysator mit Netzstecker
- 1 Reinigungsspritze
- 1 Dose Silikonspray
- 1 Schlauch Nopren, Länge 2,5 m, ID 1,6 mm
- 1 Schlauch Grifflex, Länge 2,0 m, ID 19 mm
- 1 Schlauch C-Flex, Länge 2,5 m, ID 3,2 mm
- Je 2 Schlauchverbinder:
  - 1,6 mm x 1,6 mm
  - 1,6 mm x 3,2 mm
- Je 2 T-Schlauchverbinder:
  - 1,6 mm x 1,6 mm x 1,6 mm
  - 3,2 mm x 3,2 mm x 3,2 mm
- 1 Entstörferrit für den Stromausgang
- 1 Einschraubstutzen für Auslaufrohr, ID 16 mm
- I Schlauchschelle
- 4 Eckabdeckungen (nur bei GFK-Gehäuse)
- 1 Qualitätszertifikat
- 1 Betriebsanleitung deutsch

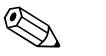

#### Hinweis!

Reagenzien müssen nur für die Ausführungen CA71XX-XXXXX1 separat bestellt werden. Bei allen anderen Ausführungen sind inaktive Reagenzien im Lieferumfang, die Sie vor Gebrauch miteinander vermischen müssen. Beachten Sie bitte die beiliegende Vorschrift zum Anmischen.

### 2.3 Zertifikate und Zulassungen

### 2.3.1 **CE**-Kennzeichnung

#### Konformitätserklärung

Das Produkt erfüllt die gesetzlichen Anforderungen der harmonisierten europäischen Normen. Der Hersteller bestätigt die Einhaltung der Normen durch die Anbringung des €€-Zeichens.

### 2.3.2 Herstellerbescheinigung

#### Qualitätszertifikat

Der Hersteller bestätigt mit diesem Zertifikat die Einhaltung aller technischen Regeln und die Durchführung der vorgeschriebenen Prüfungen individuell für Ihr Produkt.

# 3 Montage

### 3.1 Warenannahme, Transport, Lagerung

- Achten Sie auf unbeschädigte Verpackung! Teilen Sie Beschädigungen an der Verpackung Ihrem Lieferanten mit. Bewahren Sie die beschädigte Verpackung bis zur Klärung auf.
- Achten Sie auf unbeschädigten Inhalt! Teilen Sie Beschädigungen am Lieferinhalt Ihrem Lieferanten mit. Bewahren Sie die beschädigte Ware bis zur Klärung auf.
- Prüfen Sie den Lieferumfang anhand der Lieferpapiere und Ihrer Bestellung auf Vollständigkeit.
- Für Lagerung und Transport ist das Gerät stoßsicher und gegen Feuchtigkeit geschützt zu verpacken. Optimalen Schutz bietet die Originalverpackung. Darüber hinaus müssen die zulässigen Umgebungsbedingungen eingehalten werden (siehe Technische Daten).
- Bei Rückfragen wenden Sie sich bitte an Ihren Lieferanten bzw. an Ihre Vertriebszentrale.

# 3.2 Einbaubedingungen

### 3.2.1 Bauform, Maße

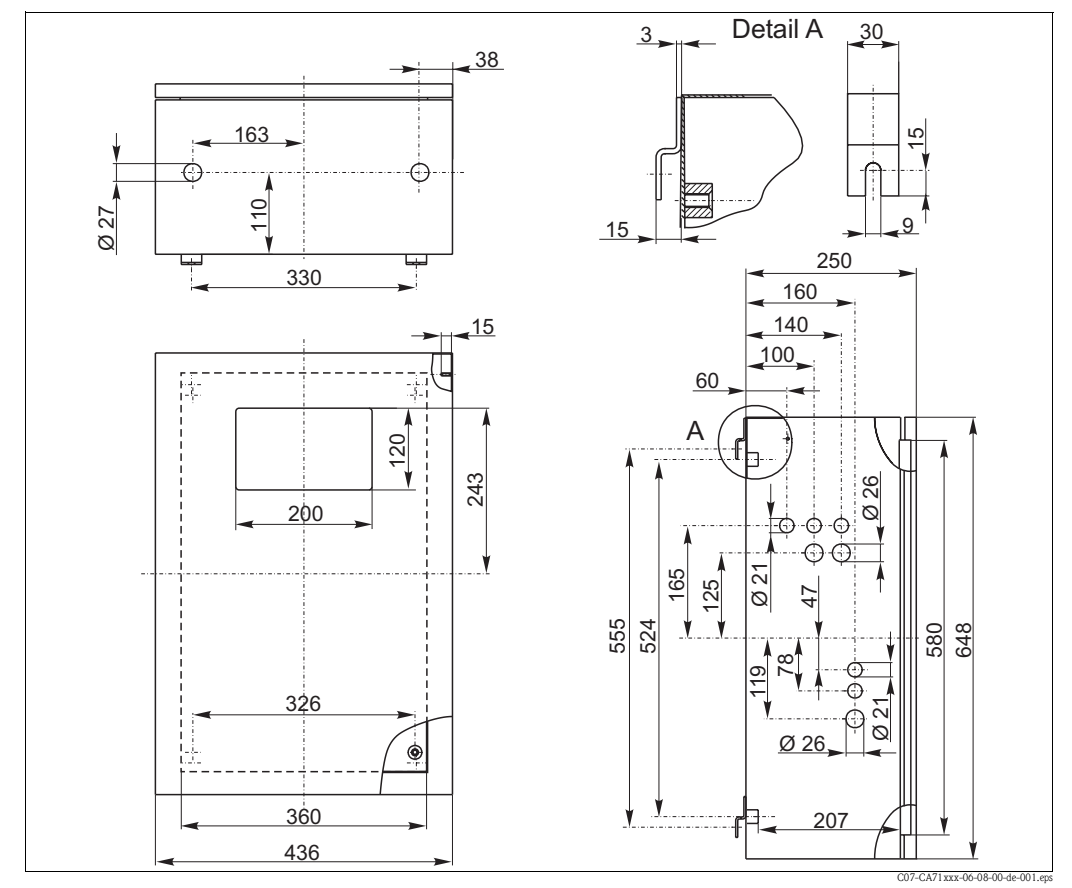

#### Abb. 2: Ausführung Nichtrostender Stahl

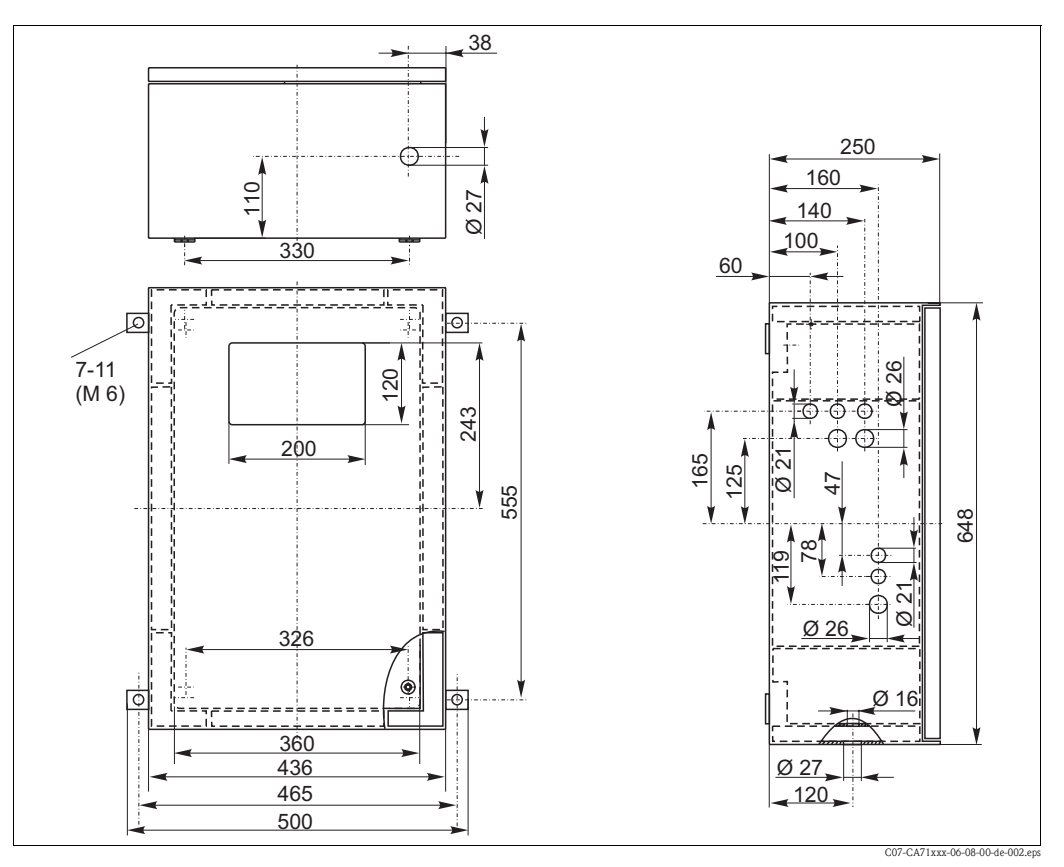

Abb. 3: Ausführung GFK

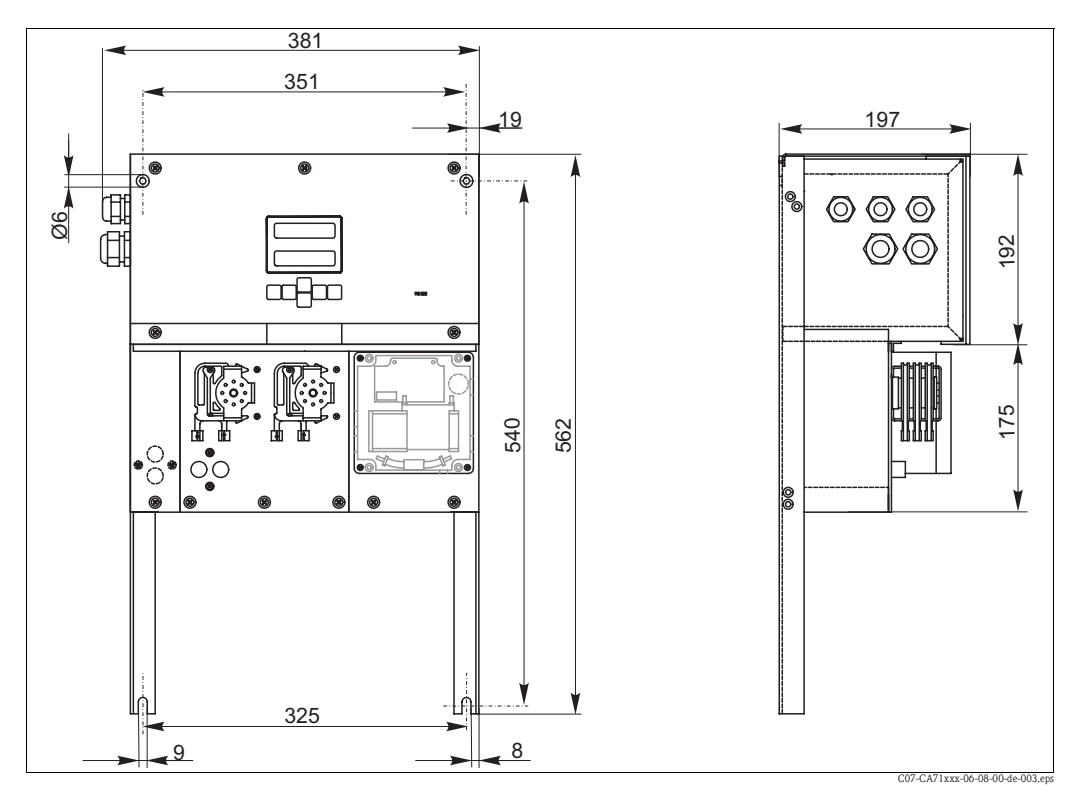

Abb. 4: Ausführung ohne Gehäuse (offener Aufbau)

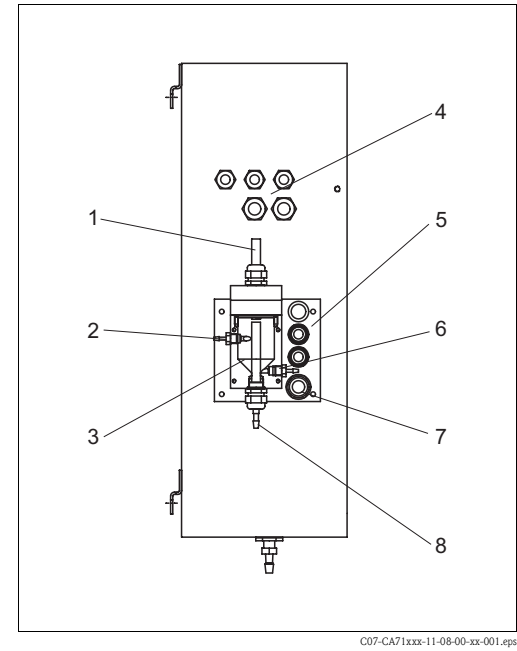

#### 3.2.2 Anschluss der Probenleitung

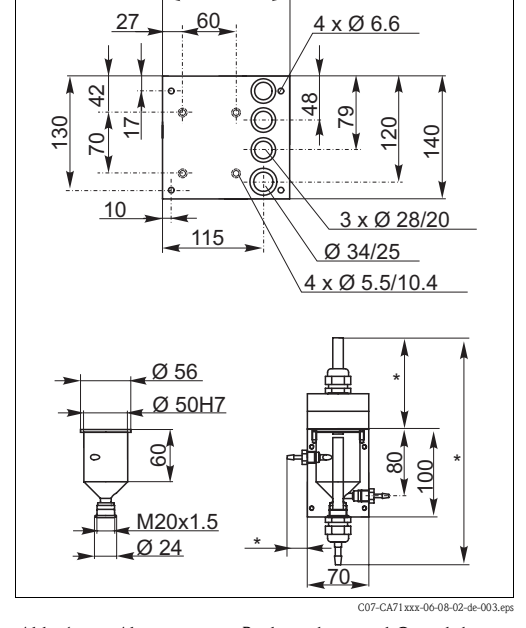

145

Abb. 5: Probevorlage an Seitenwand Analysator (Optional)

- Entlüftung 1
- 2 Probenzuführung von Probenaufbereitung
- 3 Probevorlage
- 4 Elektrische Anschlüsse
- 5 Probenzufuhr Analysator

#### Einkanal-Ausführung

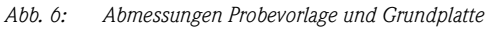

\* Maße variabel, da frei einstellbar

- Probenentnahme für Analysator 6
- 7 Auslauf Analysator 8
- Probenüberlauf

Probevorlage (an Außenseite Analysator, mit und ohne Füllstandsüberwachung) Anschluss Schlauch ID 3,2 mm

| Probevorlage kundenseitig                       |                    |
|-------------------------------------------------|--------------------|
| Anschluss                                       | Schlauch ID 1,6 mm |
| Max. Entfernung Vorlagegefäß zum Analysator     | 1 m                |
| Max. Höhendifferenz Vorlagegefäß zum Analysator | 0,5 m              |

#### Zweikanal-Ausführung

- Je nach Ausführung sind eine oder zwei Probevorlagen (mit oder ohne Füllstandsüberwachung) im Lieferumfang.
- Füllstandsüberwachung ist bei Zweikanal-Ausführung nur für einen Kanal möglich.
- Eine Probevorlage ist am Gehäuse montierbar, eine weitere müsste kundenseitig in Gerätenähe aufgestellt werden.

#### Einstellung der Füllstandsüberwachung

Sie müssen die konduktive Füllstandsüberwachung einstellen, je nachdem ob Sie ein, zwei oder drei Analysatoren an diese eine Probevorlage anschließen wollen.

- Montieren Sie je nach Anwendungsfall den entsprechenden Einstellstift (Abb. 7 und Abb. 8, 1. Pos. 2) oder verwenden Sie keinen Einstellstift.
- 2. Ziehen Sie das Röhrchen mit den Markierungen (Pos. 3) entsprechend Ihrer Anwendung (1, 2 oder 3 Analysatoren) nach unten, um ein optimales Vorlagevolumen einzustellen.

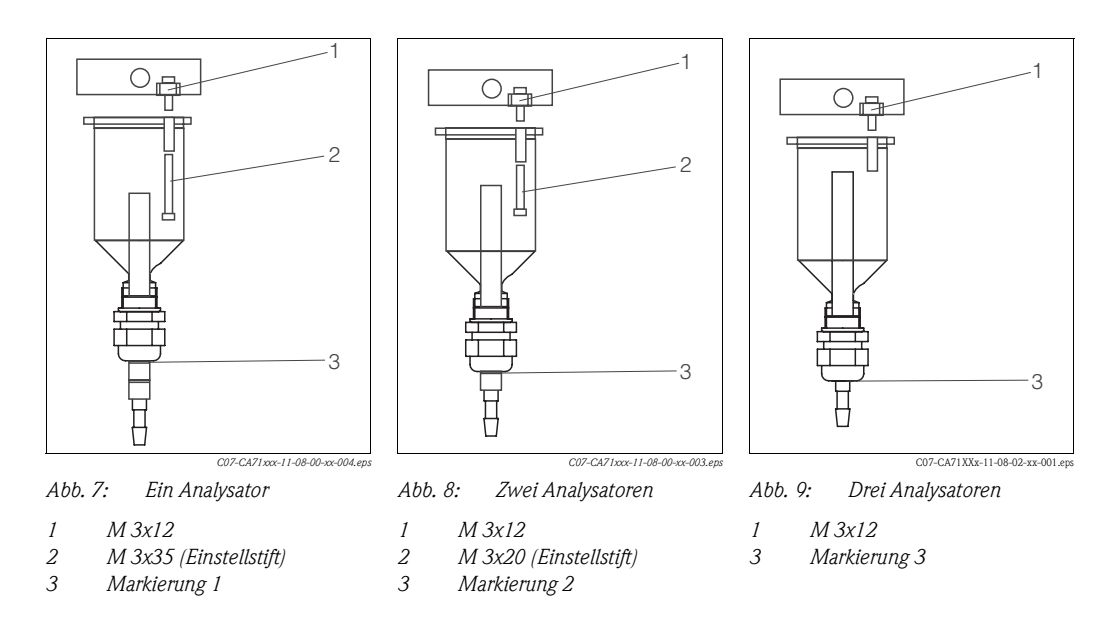

### 3.3 Einbau

Zum Einbau des Analysators am vorgesehenen Standort gehen Sie wie folgt vor:

1. Stellen Sie den Analysator auf und befestigen Sie ihn ggf. mittels Schrauben M6 an einer Wand.

Die Einbaumaße entnehmen Sie bitte dem vorherigen Kapitel.

- 2. Überprüfen Sie mit einer Wasserwaage, dass der Schrank eben steht bzw. hängt. Nur so können evtl. vorhandene Luftblasen aus der Küvette ausgasen.
- 3. Setzen Sie die Eckabdeckungen auf (nur bei GFK-Gehäuse).
- 4. Verlegen Sie die Abflussleitung für die Reaktionsprodukte. Verwenden Sie möglichst feste Rohre (PVC oder PE, Innendurchmesser 1" mit 3% Gefälle).
- 5. Schrauben Sie den Einschraubstutzen ID 16 von unten in das Auslaufrohr. Befestigen Sie den Grifflex-Schlauch ID 19 mit einer Schlauchschelle am Stutzen.
- 6. Legen Sie die Ventilschläuche entsprechend Abb. 10 ein. Dadurch verhindern Sie, dass die Schläuche verkleben oder über längere Zeit an einer Stelle angedrückt werden.

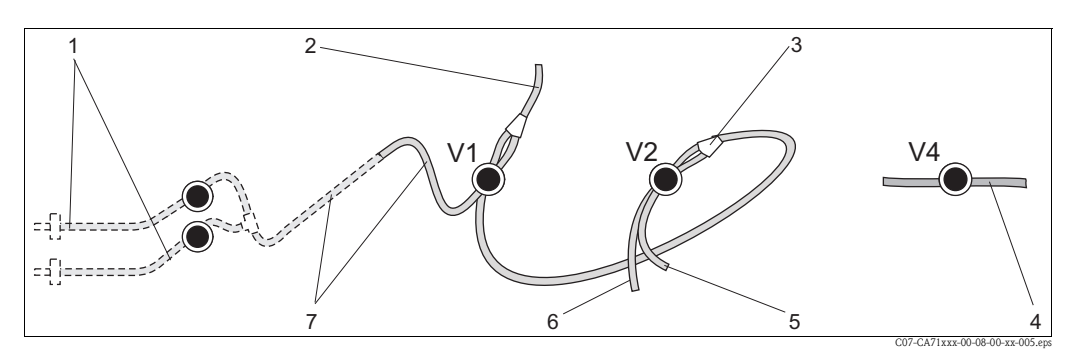

Abb. 10: Ventile und Ventilschläuche

V1-4 Ventil 1, 2, 4

- 1 Zweikanalumschaltung (optional)
- 2 Zur Pumpe
- 3 Y-Stück, Verbindungsschlauch zu Ventil 1, dort hinten
- 4 Auslaufschlauch
- 5 Schlauch Ventil 2 vorn, Standard
- 6 Schlauch Ventil 2 hinten, Reiniger (wenn benötigt, s. Tabelle unten)
- 7 Schlauch Ventil 1 vorn, Probe

- Befestigen Sie die Schlauchkassetten in den Pumpenhalterungen: Probenpumpe links, Reagenzienpumpe rechts. Die Fließrichtung von Probe und Reagenz muss dabei gegen den Uhrzeigersinn sein.
- 8. Schließen Sie die Probenzufuhr an.

🗞 Hinweis!

Die Probe kann wie folgt gewonnen werden:

- Direktentnahme oder Entnahme über Rückspül- bzw. Querstromfilter mittels einer kleinen Förderpumpe (Förderleistung ca. 300 ml/min), anwendbar bei klaren Medien, z.B. im Auslauf einer Kläranlage
- Entnahme aus einem Sedimentationsbehälter oder aus der Mikrofiltration, anwendbar bei Medien, die mit Flockungsmitteln versetzt wurden,
- z.B. im Belebungsbecken
- Probenaufbereitung mittels Ultrafiltration bei stark verschmutzten Medien, z.B. Medien aus der Vorklärstufe

Bei Fragen zur Probenaufbereitung und deren Automatisierung wenden Sie sich bitte an den Service oder an das für Sie zuständige Vertriebsbüro.

9. Verbinden Sie die Schläuche von den Behältern mit Reagenzien, Standards und Reiniger mit folgenden Stutzen:

| Kanister  | Schlauchbezeichnung (Markierung)   |
|-----------|------------------------------------|
| Probe     | P                                  |
| Reagenz 1 | HA-A1 / HA-B1                      |
| Reagenz 2 | HA-A2 / HA-B2 (je nach Ausführung) |
| Standard  | S                                  |

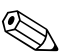

#### Hinweis!

Der Andruck der Schlauchkassette ist werksseitig so eingestellt, dass Probe und Reagenz blasenfrei gefördert werden.

Verändern Sie den Andruck nur, wenn die Werkseinstellung nicht Ihren Anforderungen entspricht. Die Einstellung verändern Sie durch Drehen an der Einstellschraube mittels eines 2,5 mm – Innensechskantschlüssels (Inbus).

### 3.4 Einbaubeispiele

### 3.4.1 CAT 430 oder kundenseitige Ultrafiltration und zwei CA 71

- Permeat kann Luftblasen enthalten (CAT 430) oder ist luftblasenfrei (kundenseitige Ultrafiltration)
- Entfernung zwischen den Analysatoren so kurz wie möglich: Probenleitung zwischen T-Stück und zweitem Analysator (Abb. 11, Pos. 2) kürzer als 1,5 m
- Querschnitt Probenleitung ID 3,2 4 mm
- nur eine Probevorlage notwendig

#### 🗞 Hinweis!

Stellen Sie sicher, dass immer ausreichend Probe für beide Analysatoren vorhanden ist. Beachten Sie dies bei der Wahl von Wartungsintervallen für CAT 430 und bei der Einstellung des Puffervolumens am Probevorlagegefäß.

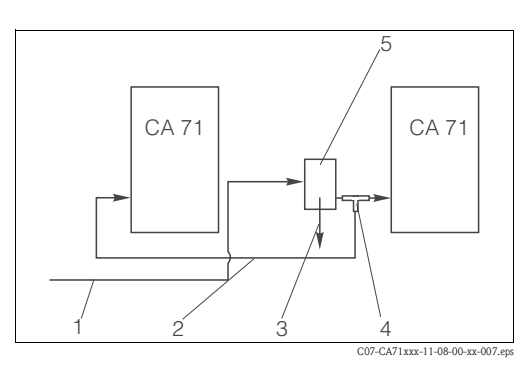

Abb. 11: Einbaubeispiel

- 1 Probe von CAT 430
- 2 Probenleitung
- 3 Überlauf Probevorlage
- 4 T-Stück 5 Probevorlage

#### 3.4.2 CAT 411, CAT 430 und zwei CA 71 (Zweikanalausführung)

- Permeat kann Luftblasen enthalten (werden durch die Probenvorlage entfernt)
- Entfernung zwischen den Analysatoren so kurz wie möglich: Probenleitung zwischen T-Stück und zweitem Analysator (Abb. 12, Pos. 3) kürzer als 1,5 m
- Querschnitt Probenleitung ID 3,2 4 mm
- je eine Probevorlage (ohne Füllstandsüberwachung!) für CAT 411 bzw. CAT 430

Hinweis! Ś Stellen Sie sicher, dass immer ausreichend Probe für beide Analysatoren vorhanden ist. Beachten Sie dies bei der Wahl von Wartungsintervallen für CAT 411 und CAT 430.

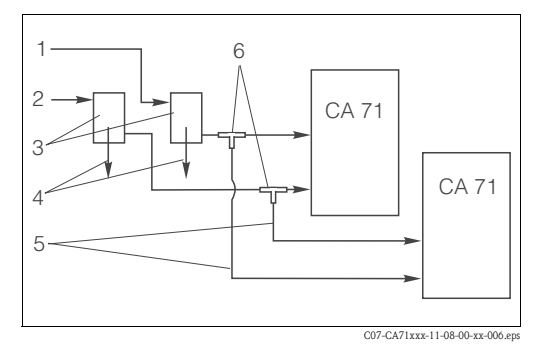

Abb. 12: Einbaubeispiel

- Probe von CAT 430 2
  - Probe von CAT 411
  - Probevorlagen
- 4 Überlauf Probevorlagen Probenleitungen
- 5 T-Stücke 6

1

3

#### 3.5 Einbaukontrolle

- Kontrollieren Sie nach der Montage alle Anschlüsse auf festen Sitz und Dichtheit.
- Stellen Sie sicher, dass sich die Schläuche nicht ohne Kraftaufwand entfernen lassen.
- Überprüfen Sie alle Schläuche auf Beschädigungen.

# 4 Verdrahtung

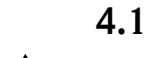

### Elektrischer Anschluss

#### Warnung!

- Der elektrische Anschluss darf nur von autorisiertem Fachpersonal durchgeführt werden.
- Das Fachpersonal muss diese Betriebsanleitung gelesen und verstanden haben und muss die Anweisungen dieser Anleitung befolgen.
- Stellen Sie vor Beginn der Anschlussarbeiten sicher, dass an keinem Kabel Spannung anliegt.

#### Hinweis!

Um die Klemmenleiste zu erreichen, müssen Sie den Rahmen des Analysators ausklappen.

- 1. Drehen Sie die beiden unteren Innensechskantschrauben (=Inbusschrauben, SW 6) 3-4 Umdrehungen locker (Abb. 13, Pos. 1).
- 2. Schrauben Sie die beiden oberen Innensechskantschrauben ganz heraus, so dass der Rahmen ausklappt. Dadurch erreichen Sie die Klemmenleiste (Pos. 2).

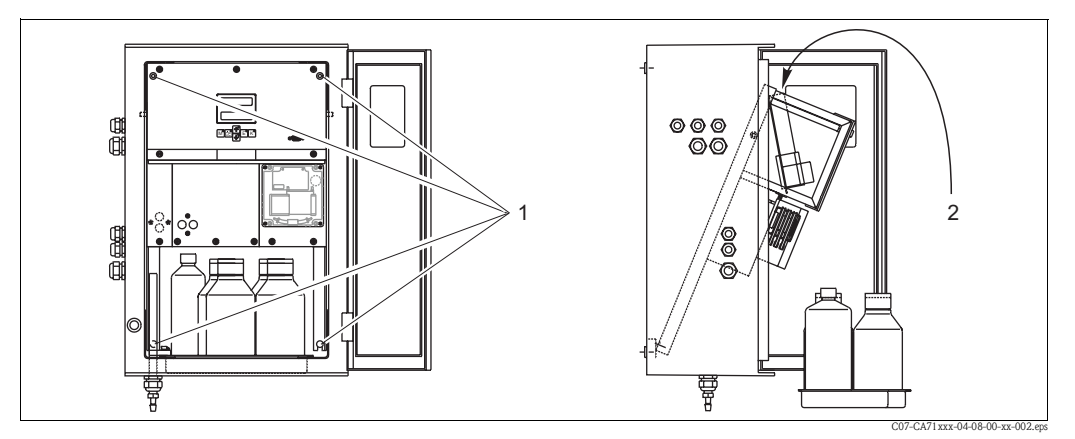

Abb. 13: Ausklappen des Rahmens

- 1 Innensechskantschrauben SW 6
- 2 Klemmenleiste

#### 4.1.1 Elektrischer Anschluss auf einen Blick

#### Hinweis!

Das Gerät hat keinen Netzschalter. Von Vorteil ist daher eine abgesicherte Steckdose in der Nähe des Gerätes.

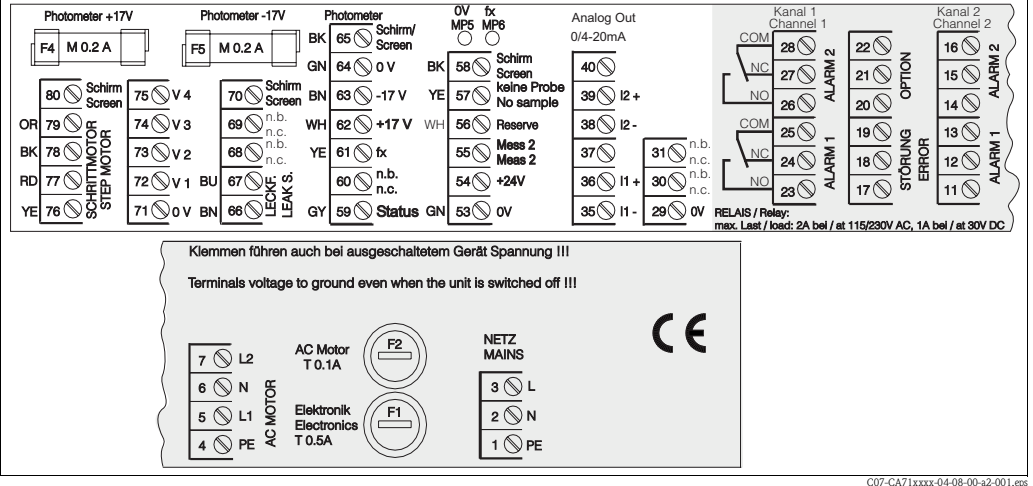

Abb. 14: Anschlussaufkleber

| Funktion                     | Bezeichnung | Klemme<br>Einkanalausführung | Klemme<br>Zweikanalausführg. |  |
|------------------------------|-------------|------------------------------|------------------------------|--|
|                              | L           | 3                            | 3                            |  |
| Netz                         | Ν           | 2                            | 2                            |  |
|                              | PE          | 1                            | 1                            |  |
|                              | COM         | 25                           | 25                           |  |
| Grenzwert 1, Kanal 1         | NC          | 24                           | 24                           |  |
|                              | NO          | 23                           | 23                           |  |
|                              | COM         | 28                           | 28                           |  |
| Grenzwert 2, Kanal 1         | NC          | 27                           | 27                           |  |
|                              | NO          | 26                           | 26                           |  |
|                              | COM         | -                            | 13                           |  |
| Grenzwert 1, Kanal 2         | NC          | -                            | 12                           |  |
|                              | NO          | -                            | 11                           |  |
|                              | COM         | -                            | 16                           |  |
| Grenzwert 2, Kanal 2         | NC          | -                            | 15                           |  |
|                              | NO          | -                            | 14                           |  |
|                              | COM         | 19                           | 19                           |  |
| Störung                      | NC          | 18                           | 18                           |  |
|                              | NO          | 17                           | 17                           |  |
|                              | COM         | 22                           | 22                           |  |
| Reserve                      | NC          | 21                           | 21                           |  |
|                              | NO          | 20                           | 20                           |  |
|                              | +           | 36                           | 36                           |  |
| Analogausgang 1<br>0/4 20 mA | _           | 35                           | 35                           |  |
| 0/ 4 20 III I                | Schirm      | PE1                          | PE1                          |  |
|                              | +           | _                            | 39                           |  |
| Analogausgang 2              | _           | _                            | 38                           |  |
| V/ T 20 IIIA                 | Schirm      | _                            | PE1                          |  |
| Probenaufbereitung           | Eingang     | 57                           | 57                           |  |
| Fernsteuerung                | 0 V         | 53                           | 53                           |  |
| TZ 4 1 1.                    | Eingang     | _                            | 55                           |  |
| Kanaiumschaitung             | 0 V         | -                            | 53                           |  |

### 4.1.2 Klemmenbelegung

1) Messingschraube mit Bolzen rechts oben im Anschlussraum (mit 🕀 gekennzeichnet)

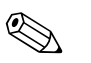

#### Hinweis!

- Die Grenzwerte 1 und 2 müssen Sie dann nicht anschließen, wenn das Prozessleitsystem am Analogausgang eigene Grenzwerte setzt.
- Bei Verwendung eines Probenaufbereitungssystems: Verbinden Sie die Klemmen 57 und 53 des CA 71 mit den entsprechenden Klemmen des Probenaufbereitungssystems. Die Zuordnung der Klemmen dort entnehmen Sie bitte der Betriebsanleitung des Probenaufbereitungssystems.
- Wenn an Klemme 57 eine Spannung von 24 V anliegt, beginnt der Analysator nicht mit der Messung (Probe nicht bereit). Um die Messung zu starten, muss die Spannung für mindestens 5 Sekunden 0 V betragen.

### 4.2 Signalanschlüsse

#### 4.2.1 Abschirmung der Analogausgänge

Der Entstörferrit dämpft Störungen durch EMV auf Steuer-, Versorgungs- und Signalleitungen. Klappen Sie den Entstörferrit (im Lieferumfang enthalten) nach dem Anschluss der Kabel für die Datenübertragung auf die Kabeladern (nicht auf die Außenisolierung des Kabels!). Den Kabelschirm müssen Sie außen um den Entstörferrit verlegen und an PE (Messingschraube mit Bolzen) rechts oben im Anschlussraum anklemmen (Abb. 15).

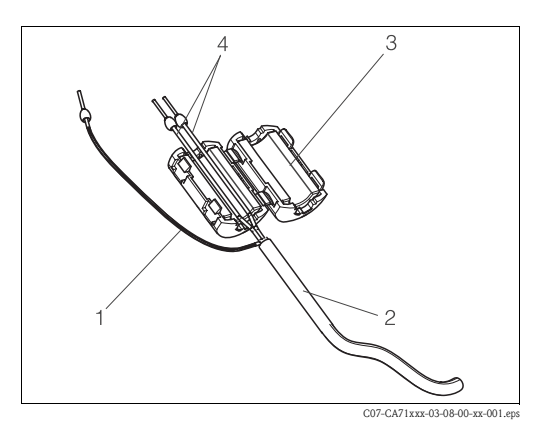

Abb. 15: Störschutz des Signalkabels

- 1 Kabelschirm (an PE im Anschlussraum!)
- 2 Signalkabel
- 3 Entstörferrit
- 4 Kabeladern des Signalkabels

Hinweis!

Bei Zweikanalausführung (Datenkabel an Analogausgang 1 und Analogausgang 2) verlegen Sie die Kabeladern beider Datenkabel durch das Entstörferrit.

#### 4.2.2 Einkanalausführung

| Anschluss      | Benennung   | Funktion                                                               |  |  |  |  |  |
|----------------|-------------|------------------------------------------------------------------------|--|--|--|--|--|
|                | Leck        | in der Auffangwanne hat sich Flüssigkeit angesammelt                   |  |  |  |  |  |
| Signaleingänge | k. Probe    | keine Probe verfügbar, Messung wird nicht gestartet,<br>Anzeige blinkt |  |  |  |  |  |
|                | GW 1        | Über- bzw. Unterschreitung von Grenzwert 1                             |  |  |  |  |  |
| Signalausgänge | GW 2        | Über- bzw. Unterschreitung von Grenzwert 2                             |  |  |  |  |  |
|                | Störung     | Fehlermeldung, über Bedienmenü abzufragen                              |  |  |  |  |  |
| Analogausgang  | l-1 Kanal 1 | 0 bzw. 4 mA = Messbereich Anfang<br>20 mA = Messbereich Ende           |  |  |  |  |  |

| Anschluss      | Benennung                              | Funktion                                                               |  |  |  |  |
|----------------|----------------------------------------|------------------------------------------------------------------------|--|--|--|--|
|                | Leck                                   | in der Auffangwanne hat sich Flüssigkeit angesammelt                   |  |  |  |  |
| Signaleingänge | keine Probe                            | keine Probe verfügbar, Messung wird nicht gestartet,<br>Anzeige blinkt |  |  |  |  |
|                | GW 1-1                                 | Über- bzw. Unterschreitung von Grenzwert 1, Kanal 1                    |  |  |  |  |
|                | GW 1-2                                 | Über- bzw. Unterschreitung von Grenzwert 2, Kanal 1                    |  |  |  |  |
|                | GW 2-1                                 | Über- bzw. Unterschreitung von Grenzwert 1, Kanal 2                    |  |  |  |  |
| Signalausgänge | GW 2-2                                 | Über- bzw. Unterschreitung von Grenzwert 2, Kanal 2                    |  |  |  |  |
|                | Störung                                | Fehlermeldung, über Bedienmenü abzufragen                              |  |  |  |  |
|                | Kanal ½ oder Messung Ende <sup>1</sup> | Anzeige aktiver Kanal<br>Anzeige "Messung beendet" (5 s)               |  |  |  |  |
| A              | 1–1 Kanal 1                            | 0 bzw. 4 mA = Messbereich Anfang<br>20 mA = Messbereich Ende           |  |  |  |  |
| Anaiogausgang  | 1–2 Kanal 2                            | 0 bzw. 4 mA = Messbereich Anfang<br>20 mA = Messbereich Ende           |  |  |  |  |
| Kanalauswahl   | Mess 2                                 | 0 V = Kanal 1<br>24 V = Kanal 2                                        |  |  |  |  |

### 4.2.3 Zweikanalausführung

1) alternativ wählbar

# 4.3 Schaltkontakte

### Einkanalausführung

|         | Kle      | emmenan<br>Bedingun | ss für<br>illt | Kle<br>Bec     | Klemmenanschluss für<br>Bedingung nicht erfüllt |                |        |                | Klemmenanschluss für<br>Netz aus |        |                |
|---------|----------|---------------------|----------------|----------------|-------------------------------------------------|----------------|--------|----------------|----------------------------------|--------|----------------|
| GW 1    | A:<br>R: | 25<br>25            | -              | 23<br>24       | A:<br>R:                                        | 25<br>25       | -      | 24<br>23       | 25                               | -      | 24             |
| GW 2    | A:<br>R: | 28<br>28            | -              | 26<br>27       | A:<br>R:                                        | 28<br>28       | -      | 27<br>26       | 28                               | -      | 27             |
| Störung | A:<br>R: | 19<br>19            | -              | 17<br>18       | A:<br>R:                                        | 19<br>19       | -      | 18<br>17       | 19                               | -      | 18             |
| Reserve |          | 22<br>16<br>13      | -<br>-         | 20<br>14<br>11 |                                                 | 22<br>16<br>13 | -<br>- | 21<br>15<br>12 | 22<br>16<br>13                   | -<br>- | 21<br>15<br>12 |

#### Zweikanalausführung

|                         | Klemmenanschluss für<br>Bedingung erfüllt |          |   |          |          | Klemmenanschluss für<br>Bedingung nicht erfüllt |   |          |    | Klemmenanschluss für<br>Netz aus |    |  |  |
|-------------------------|-------------------------------------------|----------|---|----------|----------|-------------------------------------------------|---|----------|----|----------------------------------|----|--|--|
| GW 1 - 1                | A:<br>R:                                  | 25<br>25 | - | 23<br>24 | A:<br>R: | 25<br>25                                        | - | 24<br>23 | 25 | -                                | 24 |  |  |
| GW 1 - 2                | A:<br>R:                                  | 13<br>13 | - | 11<br>12 | A:<br>R: | 13<br>13                                        | - | 12<br>11 | 13 | -                                | 12 |  |  |
| GW 2 - 1                | A:<br>R:                                  | 28<br>28 | - | 26<br>27 | A:<br>R: | 28<br>28                                        | - | 27<br>26 | 28 | -                                | 27 |  |  |
| GW 2 - 2                | A:<br>R:                                  | 16<br>16 | - | 14<br>15 | A:<br>R: | 16<br>16                                        | - | 15<br>14 | 16 | -                                | 15 |  |  |
| Störung                 | A:<br>R:                                  | 19<br>19 | - | 17<br>18 | A:<br>R: | 19<br>19                                        | - | 18<br>17 | 19 | -                                | 18 |  |  |
| Kanal ½<br>Messung Ende | A:<br>R:                                  | 22<br>22 | - | 20<br>21 | A:<br>R: | 22<br>22                                        | - | 21<br>20 | 22 | -                                | 21 |  |  |

A = Arbeitsstrom konfiguriert

R = Ruhestrom konfiguriert

Hinweis!

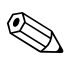

Bedingung erfüllt heißt:

- GW 1: Konzentration > Grenzwert 1
- GW 2: Konzentration > Grenzwert 2
- Störung: Fehler aufgetreten

Die Kontakte GW 1, GW 2 und Störung werden nur während des automatischen Messbetriebes beeinflusst.

### 4.4 Serielle Schnittstelle

| RS 232 von CA 71 |          | COM 1/2 am PC |                |
|------------------|----------|---------------|----------------|
| SUB-D, 9-polig   | Funktion | Funktion      | SUB-D, 9-polig |
| 3                | TxD      | RxD           | 2              |
| 2                | RxD      | TxD           | 3              |
| 8                | CTS      | RTS           | 7              |
|                  |          | CTS           | 8              |
| 5                | GND      | GND           | 5              |

Softwareprotokoll: 9600, N, 8, 1 Ausgabeformat: ASCII

Die Ausgabe der Ergebnisse (Messwert+Maßeinheit+CR) erfolgt im Menü "Datenspeicher-Messwerte".

Die Ausgabe der Kalibrierergebnisse (Messwert+Maßeinheit+CR) erfolgt im Menü "Datenspeicher-Kalibrierfaktoren".

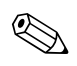

Hinweis!

- Sie benötigen ein Null-Modem-Kabel (kein gekreuztes).
- Eine Konfiguration der Schnittstelle auf Seiten des Analysators ist nicht notwendig.

Folgende Befehle können vom PC gesendet werden, um Daten auszulesen:

- "D" = Datenspeicher-Messwerte
- "C" = Datenspeicher-Kalibrierfaktoren
- "S" = Setup (Parametrieren, Konfigurieren...)
- "F" = Frequenz (aktuell)

### 4.5 Anschlusskontrolle

Führen Sie nach dem elektrischen Anschluss folgende Kontrollen durch:

| Gerätezustand und -spezifikationen                 | Hinweise       |
|----------------------------------------------------|----------------|
| Sind Analysator oder Kabel äußerlich unbeschädigt? | Sichtkontrolle |

| Elektrischer Anschluss                                                                | Hinweise                                                                                                    |
|---------------------------------------------------------------------------------------|----------------------------------------------------------------------------------------------------|
| Stimmt die Versorgungsspannung mit den Angaben auf dem Typenschild<br>überein?        | 230 V AC / 50 Hz<br>115 V AC / 60 Hz                                                                                             |
| Sind Stromausgänge geschirmt angeschlossen?                                           |                                                                                                    |
| Sind die montierten Kabel vom Zug entlastet?                                          |                                                                                                    |
| Kabeltypenführung einwandfrei getrennt?                                               | Führen Sie Versorgungs- und<br>Signalleitungen über die gesamte Wegstre-<br>cke getrennt. Optimal sind getrennte<br>Kabelkanäle. |
| Kabelführung ohne Schleifen und Überkreuzungen?                                       |                                                                                                    |
| Sind Hilfsenergie- und Signalleitungen korrekt nach Anschlussplan ange-<br>schlossen? |                                                                                                    |
| Sind alle Schraubklemmen angezogen?                                                   |                                                                                                    |
| Sind alle Kabeleinführungen montiert, fest angezogen und dicht?                       |                                                                                                    |
| Entstörferrit am Analogausgang?                                                       |                                                                                                    |
| Simulation Stromausgang                                                               | Siehe Schrittfolge unten                                                                                                    |

Simulation Stromausgang:

- 1. Halten Sie beide Pfeiltasten (s. Kapitel "Anzeige- undBedienelemente") gedrückt und schließen Sie den Analysator ans Netz an bzw. schalten Sie den Netzschalter (falls vorhanden) ein. Warten Sie bis die Anzeige "0 mA" erscheint.
- 2. Prüfen Sie an Ihrer SPS, PLS oder Ihrem Datenlogger, ob der gleiche Stromwert anliegt.
- 3. Drücken Sie die Taste E. Dadurch blättern Sie zu den nächsten Stromwerten (4, 12, 20 mA, je nach Einstellung).
- 4. Überprüfen Sie, dass die jeweiligen Stromwerte auch an Ihrer SPS, PLS bzw. Ihrem Datenlogger anliegen.
- 5. Liegen die Werte nicht an, prüfen Sie die Klemmenbelegung für Analogausgang 1 bzw. -2.

# 5 Bedienung

### 5.1 Bedienung und Inbetriebnahme

Die folgenden Kapitel machen Sie mit den Bedienelementen des Analysators vertraut und beschreiben, wie Sie Einstellungen vornehmen können.

Im Kapitel "Inbetriebnahme", finden Sie die Handlungsschritte zur Erstinbetriebnahme bzw. zum täglichen Betrieb des Analysators.

# 5.2 Anzeige- und Bedienelemente

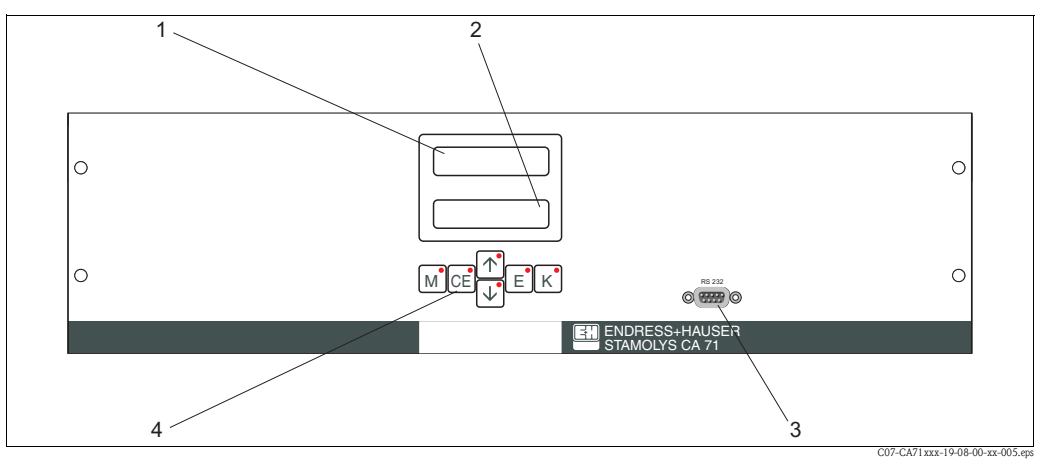

Abb. 16: Anzeige- und Bedienelemente CA 71

- 1 LED-Display (Messwert)
- 2 LC-Display (Messwert + Status)
- 3 Serielle Schnittstelle RS 232
- 4 Bedientasten mit Kontroll-LEDs

### 5.3 Vor-Ort-Bedienung

Die Bedientasten und die integrierten Kontroll-LEDs haben folgende Funktionen:

| Taste    | Tastenfunktion                                                                                    | Funktion der Kontroll-LED   |
|----------|---------------------------------------------------------------------------------------------------|-----------------------------|
| Μ        | <ul> <li>Menüpunkt "Auto Messen"</li> <li>zurück ins Hauptmenü aus allen Untermenüs</li> </ul>    | Grenzwert 1 überschritten   |
| CE       | <ul> <li>rückwärts im Untermenü<br/>horizontal, siehe Anhang</li> </ul>                           | Grenzwert 2 überschritten   |
| <b>†</b> | – rückwärts im Hauptmenü (vertikal)<br>– Wert erhöhen                                             | Messbereich überschritten   |
| ¥        | <ul><li>vorwärts im Hauptmenü (vertikal)</li><li>Wert verringern</li></ul>                        | Messbereich unterschritten  |
| E        | <ul> <li>Menüpunkt wählen</li> <li>Wert übernehmen, vorwärts im Untermenü (horizontal)</li> </ul> | Fehlermeldung ist abzurufen |
| К        | – Auswahl im Untermenü                                                                            | nicht belegt                |

### 5.3.1 Hauptmenü

Das Hauptmenü rufen Sie auf, indem Sie die Taste M gedrückt halten, bis auf dem Display "AUTO MESSEN" angezeigt wird.

Die Hauptmenüpunkte und die Informationen dazu entnehmen Sie bitte der folgenden Tabelle.

| Menüpunkt                                 | Display         | Info                                                                                                    |
|-------------------------------------------|-----------------|----------------------------------------------------------------------------------------------------|
| AUTO MESSEN                               | AUTO MESSEN     | zeitgesteuerte Aktionen Kalibrierung, Messung, Spülen                                                                                              |
| PARAMETRIEREN                             | PARAMETRIEREN   | Einstellungen der Vorgabewerte für Messbereiche,<br>Grenzwerte, Kalibrierung, Spülen                                                               |
| KONFIGURIEREN                             | KONFIGURIEREN   | Grundeinstellungen wie Parameter, Maßeinheiten, Bele-<br>gung Analogausgänge und Grenzwerte (Ruhe-/Arbeits-<br>strom), Datum, Uhrzeit, Offsetwerte |
| SPRACHAUSWAHL                             | SPRACHAUSWAHL   | Auswahl der Menüsprache                                                                                                    |
| FEHLER LESEN                              | FEHLER LESEN    | Anzeige von Fehlermeldungen                                                                                                    |
| SERVICE                                   | SERVICE         | Manuelles Schalten von Ventilen und Pumpen                                                                                                    |
| DATENSPEICHER 1                           | DATENSPEICHER 1 | Letzte 1024 Messwerte Kanal 1                                                                                                    |
| DATENSPEICHER 2<br>(nur Zweikanalversion) | DATENSPEICHER 2 | Letzte 1024 Messwerte Kanal 2                                                                                                    |

### 5.3.2 AUTO MESSEN

Die Aktionen "Kalibrierung", "Messen" und "Spülen" werden zeitgesteuert ausgelöst. Die Einstellungen für diese Aktionen erfolgen im Menü "PARAMETRIEREN".

Im LC-Display wird die jeweilige Aktion angezeigt. Bis zum Ende einer Folgemessung wird der zuletzt ermittelte Konzentrationswert dargestellt.

Außerdem wird "Warten" angezeigt, wenn

- der Zeitpunkt der ersten Messung noch nicht erreicht ist oder
- das Messintervall noch nicht abgelaufen ist.

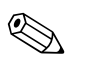

#### Hinweis!

"Messen" blinkt, wenn der Analysator für die nächste Messung bereit ist, vom Probensammler bzw. der Probenaufbereitung aber noch kein Freigabesignal anliegt.

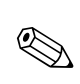

### 5.3.3 KONFIGURIEREN

#### Hinweis!

Einige Einstellungen, die Sie in diesem Menü vornehmen können, beeinflussen die Vorgaben im Menü PARAMETRIEREN. Arbeiten Sie daher bei der **Erstinbetriebnahme** zuerst KONFIGURIE-REN komplett ab.

| Menüpunkt            | Einstellbereich<br>(Werkseinstellungen fett) | Display                           | Info                                                                                                    |
|----------------------|----------------------------------------------|-----------------------------------|----------------------------------------------------------------------------------------------------|
| Code-Nummer          | 03                                           | Code-Nr. 7                        | Eingabe von 03.<br>Bei Eingabe eines falschen Codes wird das Untermenü<br>verlassen.                                                                                                    |
| Photometer           | Je nach Spezifikation<br>HA-A<br>HA-B        | Photometer                        | Die Einstellung zeigt den Parameter, der gemessen wird<br>(z. B. HA-A). Dieser ist durch die Produktspezifikation<br>bestimmt und werksseitig in diesem Menüpunkt einge-<br>stellt. Verändern Sie den Wert nicht. Andernfalls erhalten<br>Sie eine Fehlermeldung "Falsches Photometer".                                                                                                    |
| Werkseinstellung     | ja / nein                                    | Werkseinstellung<br>ja:↑+↓ nein:E | Bei Auswahl von "ja" werden alle Einstellungen auf die<br>Werkseinstellungen zurück gesetzt (Reset).<br>Sie müssen dazu das aktuelle Datum+Uhrzeit einstellen<br>(im Menü vorscrollen, drittletzter Punkt).<br>Das Datum für die 1. Kalibrierung und für die 1. Spülung<br>wird beim Reset auf den folgenden Tag gesetzt.                                                                                                    |
| Maßeinheit           | <b>mg/l</b> / ° / mmol/l / ppm               | Maßeinheit<br>mg/l                | Wenn Sie die Konzentration des Ions bestimmen wollen,<br>müssen Sie die entsprechenden Umrechnungsfaktoren<br>berücksichtigen. Softwareseitig sind diese Faktoren nicht<br>hinterlegt.                                                                                                    |
| Kalibrierfaktor      | 0,10 100<br><b>1,00</b>                      | Kalibrierfaktor<br>1.00           | Der Kalibrierfaktor ist das Verhältnis der gemessenen<br>Konzentration des Kalibrierstandards zu der vorgegeben<br>Konzentration des Standards (s. PARAMETRIEREN, Kali-<br>brierlösung). Die Abweichung ergibt sich aus Faktoren<br>wie Reagenzienalterung, Alterung konstruktiver Teile<br>usw.<br>Der Kalibrierfaktor kompensiert diese Einflüsse. CA 71<br>prüft den ermittelten Kalibrierfaktor logisch. Liegt der<br>Faktor außerhalb der Fehlertoleranz, wird die Kalibrie-<br>rung automatisch wiederholt. Liegt auch die Wiederho-<br>lung außerhalb, gibt es eine Fehlermeldung und der Ana-<br>lysator arbeitet mit dem zuletzt ermittelten, logisch<br>richtigen Faktor weiter.<br>Die letzten 100 Kalibrierfaktoren werden in einem Spei-<br>cher mit Datum und Uhrzeit abgelegt und können durch<br>Drücken der Taste K abgerufen werden.<br>Der Kalibrierfaktor lässt sich manuell ändern. |
| Konzentrationsoffset | <b>±0</b> 1000 mg/l                          | c-Offset<br>+0.00 mg/1            | Der Offset bietet die Möglichkeit der Anpassung an eine<br>externe Vergleichsmessung.<br>(Das Vorzeichen wechseln Sie mit der Taste K.)                                                                                                    |
| Verdünnung           | 0,1 100<br>1,00                              | Verdünnung<br>1.00                | Wenn die Probe zwischen Entnahme und Analysator ver-<br>dünnt wird, müssen Sie hier den Verdünnungsfaktor ein-<br>geben.                                                                                                    |
| Probe saugen         | 20 300 s<br>80 s                             | Probe saugen<br>80 s              | Dosierzeit für Probe bzw. Standard (20 120 s). Wäh-<br>rend dieser Zeit wird das gesamte System mit Probe bzw.<br>Standard gespült, so dass sich zum Zeitpunkt der Reagen-<br>zienzugabe auf jeden Fall nur frische Probe im Mischer<br>befindet. Wenn ausreichend Probe zur Verfügung steht,<br>wählen Sie den Wert möglichst hoch.                                                                                                    |

Bestimmen Sie den Frequenz-Offset nach jedem Tausch der Reagenzien bzw. nach dem Austausch des Photometers neu. Schließen Sie dazu am Probeneingang deionisiertes Wasser anstelle von Probe an, um den Frequenzoffset (Blindwert) zu erhalten. Wiederholen Sie die Messung so oft, bis die Abweichung

von Messung zu Messung kleiner 15 Hz ist. Weitere Hinweise zum Frequenzoffset finden Sie im Zusatzblatt.

Maniform

Stamolys CA71HA

Bedienung

1)

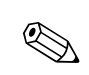

### 5.3.4 PARAMETRIEREN

#### Hinweis!

In der folgenden Tabelle und in den Tabellen nachfolgender Kapitel finden Sie unter "Display" **beispielhafte** Abbildungen für den jeweiligen Menüpunkt. Zusätzlich zu den Zahlenwerten wird in einigen Menüpunkten auch der Parameter angezeigt. Dies ist in den Abbildungen **nicht** dargestellt. Darüber hinaus können einzelne Zahlenwerte der Abbildungen von den tatsächlichen Einstellungen abweichen.

Die **tatsächlichen Werkseinstellungen** finden Sie auf jeden Fall in Spalte 2 "Einstellbereich / Werkseinstellungen" fett gedruckt.

| Menüpunkt                 | Einstellbereich<br>(Werkseinstellungen fett)                                 | Display                       | Info                                                                                                    |
|---------------------------|------------------------------------------------------------------------------|-------------------------------|----------------------------------------------------------------------------------------------------|
| Messbereich<br>Anfang 1   | HA-A: 0,1 10 mg/l / <b>0,00 mg/l</b>                                         | MB-Anfang 1<br>0.00 mg/l      | Der angegebenen Konzentration wird am Analogausgang<br>1 ein Wert von 0 bzw. 4 mA zugeordnet.                                                                                                    |
| Messbereich<br>Anfang 2   | HA-B: 0,8 80 mg/l / <b>0,0 mg/l</b>                                          | MB-Anfang 2<br>0.00 mg/1      | Nur Zweikanalausführung!<br>Der angegebenen Konzentration wird am Analogausgang<br>2 ein Wert von 0 bzw. 4 mA zugeordnet.                                                                                |
| Messbereich<br>Ende 1     | HA-A: 0,1 10 mg/l / <b>10,0 mg/l</b>                                         | MB-Ende 1<br>1.00 mg/1        | Der angegebenen Konzentration wird am Analogausgang<br>1 ein Wert von 20 mA zugeordnet.                                                                                                    |
| Messbereich<br>Ende 2     | HA-B: 0,8 80 mg/l / <b>80,0 mg/l</b>                                         | MB-Ende 2<br>1.00 mg/1        | <b>Nur Zweikanalausführung!</b><br>Der angegebenen Konzentration wird am Analogausgang<br>2 ein Wert von 20 mA zugeordnet.                                                                               |
| Grenzwert<br>GW 1 - 1     | HA-A: 0,1 10 mg/1 / <b>5,0 mg/1</b><br>HA-B: 0,8 80 mg/1 / <b>50,0 mg/1</b>  | Grenzwert GW 14<br>1.25 mg/l  | Konzentrations-Schwellenwert Grenzwertrelais 1, Kanal<br>1 (Schalthysterese 2% vom Grenzwert).                                                                                                    |
| Grenzwert<br>GW 2 - 1     | HA-A: 0,1 10 mg/1 / <b>10,0 mg/1</b><br>HA-B: 0,8 80 mg/1 / <b>80,0 mg/1</b> | Grenzwert GW2-1<br>2.50 mg/1  | Konzentrations-Schwellenwert Grenzwertrelais 2, Kanal<br>1 (Schalthysterese 2% vom Grenzwert).                                                                                                    |
| Grenzwert<br>GW 1 - 2     | HA-A: 0,1 10 mg/1 / <b>5,0 mg/1</b><br>HA-B: 0,8 80 mg/1 / <b>50,0 mg/1</b>  | Grenzwert GW 1-2<br>1.25 mg/l | Nur Zweikanalausführung!<br>Konzentrations-Schwellenwert Grenzwertrelais 1, Kanal<br>2 (Schalthysterese 2% vom Grenzwert).                                                                               |
| Grenzwert<br>GW 2 - 2     | HA-A: 0,1 10 mg/1 / <b>10,0 mg/1</b><br>HA-B: 0,8 80 mg/1 / <b>80,0 mg/1</b> | Grenzwert GW2-2<br>2.50 mg/1  | <b>Nur Zweikanalausführung!</b><br>Konzentrations-Schwellenwert Grenzwertrelais 2, Kanal<br>2 (Schalthysterese 2% vom Grenzwert).                                                                        |
| Zeitpunkt<br>1. Messung   | 01.01.96 00:00 31.12.95 23:59                                                | 1. Messung<br>10.02.02 08:00  | Datumsformat TT.MM.JJ, Uhrzeit hh.mm. Nach jeder<br>Änderung wird das Messintervall nicht mehr abgewartet.<br>Soll die Messung sofort starten, muss der Zeitpunkt in die<br>Vergangenheit gelegt werden. |
| Messintervall             | 6 120 min<br>10                                                              | Messintervall<br>10 min       | Zeitabstand zwischen zwei Messungen.<br>Bei Einstellung von 2 Minuten erfolgen die Messungen<br>ohne Pausenzeiten.                                                                                       |
| Messhäufigkeit<br>Kanal 1 | 1 9<br>1 <sup>1</sup>                                                        | n*Kanal 1:<br>9               | <b>Nur Zweikanalausführung!</b><br>Anzahl der Messungen an Kanal 1 bevor auf<br>Kanal 2 umgeschaltet wird.                                                                                               |
| Messhäufigkeit<br>Kanal 2 | 1 9<br>1 <sup>1</sup>                                                        | n*Kanal 2:                    | Nur Zweikanalausführung!<br>Anzahl der Messungen an Kanal 2 bevor auf<br>Kanal 1 umgeschaltet wird.                                                                                                    |

| Menüpunkt                    | Einstellbereich<br>(Werkseinstellungen fett)                                | Display                           | Info                                                                                                    |
|------------------------------|-----------------------------------------------------------------------------|-----------------------------------|----------------------------------------------------------------------------------------------------|
| Zeitpunkt<br>1. Kalibrierung | 01.01.96 00:00 31.12.95 23:59                                               | 1. Kalibrierung<br>01.01.02 08:00 | <ul> <li>Zeitpunkt der 1. Kalibrierung (TT.MM.JJ, Uhrzeit<br/>hh.mm. Nach jeder Änderung wird das Kalibrierintervall<br/>nicht mehr abgewartet. Soll die Kalibrierung sofort star-<br/>ten, muss der Zeitpunkt in die Vergangenheit gelegt wer-<br/>den.</li> <li>Analysatoren werden vorkalibriert ausgeliefert.</li> <li>Starten Sie eine 1. Kalibrierung frühestens 2 h nach der<br/>Erstinbetriebnahme (Aufwärmphase)</li> <li>Setzen die Uhrzeit auf 8.00 Uhr, um Auswirkungen<br/>der Kalibrierung in der Ganglinie nachvollziehen zu<br/>können.</li> <li>Wenn Sie eine Kalibrierung manuell gestartet haben,<br/>sollten Sie den Zeitpunkt der 1. Kalibrie-rung neu defi-<br/>nieren, da das Intervall von der letzten Kalibrierung<br/>ausgehend berechnet wird.</li> </ul> |
| Kalibrierintervall           | 0 720 h<br><b>48 h</b>                                                      | Kalib.intervall 48 h              | Zeitabstand zwischen zwei Kalibrierungen.<br>Die Einstellung "0 h" bewirkt, dass nicht mehr<br>kalibriert wird.<br>Empfehlung: Kalibrierintervall von 48 72 h.                                                                                                    |
| Kalibrierlösung              | HA-A: 0,1 10 mg/1 / <b>5,0 mg/1</b><br>HA-B: 0,8 80 mg/1 / <b>50,0 mg/1</b> | Kalibrierlösung<br>1.00 mg/l      | Konzentration des Kalibrierstandards.<br>Wählen Sie einen Standard, dessen Konzentration im<br>oberen Drittel des Messbereichs liegt. <sup>2</sup>                                                                                                    |
| 1. Spülung                   | 01.01.96 00:00 31.12.95 23:59                                               | 1. Spülung<br>01.01.02 04:10      | Zeitpunkt der 1. Spülung (TT.MM.JJ, Uhrzeit hh.mm. Für<br>CA71HA ist keine Reinigung nötig. Sie müssen keine Ein-<br>stellung vornehmen.                                                                                                    |
| Spülintervall                | 0 720 h<br><b>0 h</b>                                                       | Spülintervall<br>48 h             | Die Einstellung "O h" bewirkt, dass nicht gereinigt wird<br>(da kein Reiniger notwendig).                                                                                                    |
| Spüldauer                    | 0 60 s<br>1 s                                                               | Spüldauer<br>60 s                 |                                                                                                    |

1) beide Kanäle auf 0 bedeutet, dass die Kanalwahl extern erfolgt. Beide auf 1 bedeutet alternierend, beginnend mit Kanal 1.

2) Die Geräte-Einstellungen beziehen sich auf Mischstandards (Ca+Mg) basierend auf CaCO<sub>3</sub>. Wenn Sie in °dH oder °fH kalibrieren wollen, müssen Sie Ihren Standard in der entsprechenden Maßeinheit angeben (also auch in °dH bzw. °fH). Genauso müssen Sie Schreiberausgänge und Alarme anpassen. Umrechnung: 17,8 mg/l = 1° dH und 0,1 mg/l = 1 °fH.

### 5.3.5 SPRACHAUSWAHL

Zur Wahl stehen folgende Sprachen:

- Deutsch
- English
- Français
- Suomi
- Polski
- Italiano.

### 5.3.6 FEHLER LESEN

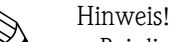

- Bei diesem Menü handelt es sich um ein "Nur-Lesen-Menü".
- Die einzelnen Fehlermeldungen, deren Bedeutung und Maßnahmen zur Abhilfe finden Sie im Kapitel "Fehlersuchanleitung".
- Wenn mindestens eine Fehlermeldung vorliegt, wird der Signalausgang auf "Störung" gesetzt.
- Fehlerursachen werden bei jeder Messung abgefragt. Wenn ein vormals aufgetretener Fehler nicht mehr vorliegt, wird die Meldung automatisch gelöscht. Sollte dies nicht automatisch erfolgen, können Fehlermeldungen durch kurzes Aus- und wieder Einschalten des Analysators gelöscht werden.

### 5.3.7 SERVICE

Das Menü rufen Sie auf, indem Sie die Taste M drücken und mit ↓ blättern bis auf dem Display "SERVICE" angezeigt wird. Drücken Sie nun E.

| Menüpunkt          | Display              | Info                                                                                                    |
|--------------------|----------------------|----------------------------------------------------------------------------------------------------|
|                    |                      | "Virtuelle Schalttafel"<br>Sie können verschiedene Ventil- und Pumpenkombinatio-<br>nen wählen.                                                                                                    |
| Pumpen und Ventile | V1234P12G<br>PS1zaaa | <ul> <li>Die Einstellmöglichkeiten sind:</li> <li>Ventil 1:<br/>P (Probe) oder S (Standard)</li> <li>Ventil 2:<br/>S (Standard) oder R (Reiniger)</li> <li>Ventil 3 (<b>nur Zweikanalausführung</b>):<br/>1 (Kanal 1) oder 2 (Kanal 2)</li> <li>Ventil 4 (zum Entleeren der Küvette, dadurch bessere<br/>Reinigung und Memory Effekte werden minimiert):<br/>z (zu) oder a (auf)</li> <li>Pumpe 1 (Probe oder Standard/Reiniger) und Pumpe 2<br/>(Reagenzien):<br/>a (aus) oder e (ein)</li> <li>Gemisch:<br/>Reagenzien- und Probenpumpe können zusammen<br/>eingeschaltet werden, so dass sie im gleichen Verhält-<br/>nis laufen wie beim Einfüllen des Proben-Reagen-<br/>zien-Gemisches im Messbetrieb.<br/>a (aus) und e (ein).</li> <li>Minweis!<br/>G ist nur aktiv, wenn P1 und P2 nicht auf ein sind.<br/>Umgekehrt: wenn G auf ein ist, sind P1 und P2 nicht<br/>verfügbar.</li> <li>Folgende Ventilkombinationen sind möglich: (gilt für Ein-<br/>kanal- und für Zweikanalausführung, bei letzterer wird</li> </ul> |
|                    |                      | <ul> <li>durch Ventil 3 zwischen Kanal 1 und 2 gewählt)</li> <li>V1: P, V2: S</li> <li>Durchgang für Probe. Bei Verlassen des Servicemenüs<br/>wird diese Kombination automatisch zurückgesetzt.</li> <li>V1: S, V2: S</li> <li>Durchgang für Standardlösung</li> <li>V1: S, V2: R</li> <li>Durchgang für Reiniger</li> </ul>                                                                                                    |
| Signalfrequenz     | 0 Hz                 | Signalfrequenz des Photometers                                                                                                    |

### 5.3.8 DATENSPEICHER-Messwerte

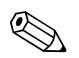

#### Hinweis!

Zwei Menüs, DATENSPEICHER 1 (Messwerte) und DATENSPEICHER 2 (Kalibrierdaten, s. nachfolgendes Kapitel), gibt es **nur in der Zweikanalausführung!** In der Einkanalausführung gibt es nur ein Menü "DATENSPEICHER".

| Menüpunkt       | Display                        | Info                                                                                                    |
|-----------------|--------------------------------|----------------------------------------------------------------------------------------------------|
| Messwerte       | 53.1 ppb<br>02.02.99 22:47     | Der Datenspeicher enthält die letzten 1024 Konzentrati-<br>onsmesswerte mit Datum und Uhrzeit. Sind keine Werte<br>vorhanden, erscheint "Leersatz". Innerhalb der Daten-<br>sätze blättern Sie mit den Tasten 🕇 und 🖡.                                                   |
| Ausgabe seriell | Ausgabe seriell<br>ja:K nein:E | Über die serielle Schnittstelle können Sie <b>alle</b> Datensätze<br>(im ASCII-Format) ausgeben. Die Gegenseite (PC) muss<br>dazu so konfiguriert sein: 9600, N, 8, 1.<br>Zum Absenden der Daten muss die Gegenseite (PC) das<br>ASCII-Zeichen 81 ("Shift", "D") senden. |

| Menüpunkt | Display                  | Info                                        |
|-----------|--------------------------|---------------------------------------------|
| Löschen   | Löschen<br>ja:†+↓ nein:E | Hiermit löschen Sie <b>alle</b> Datensätze! |

### 5.3.9 DATENSPEICHER-Kalibrierdaten

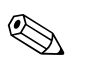

#### Hinweis!

Sie gelangen zum Datenspeicher-Kalibrierdaten über das Menü KONFIGURIEREN. Drücken Sie dazu im Menüpunkt "Kalibrierfaktor" die Taste  $\lceil \kappa \rceil$ .

| Menüpunkt                               | Display                  | Info                                                                                                    |
|-----------------------------------------|--------------------------|----------------------------------------------------------------------------------------------------|
| Kalibrierfaktor                         | Kalibrierfaktor<br>1.00  | Der Datenspeicher-Kalibrierdaten enthält die letzten 100<br>Kalibrierfaktoren mit Datum und Uhrzeit. Sind keine<br>Werte vorhanden, erscheint "Leersatz". Innerhalb der<br>Datensätze blättern Sie mit den Tasten 🕇 und 🖡.                                               |
| Ausgabe seriell<br>nur über PC möglich! | keine Anzeige            | Über die serielle Schnittstelle können Sie <b>alle</b> Datensätze<br>(im ASCII-Format) ausgeben. Die Gegenseite (PC) muss<br>dazu so konfiguriert sein: 9600, N, 8, 1.<br>Zum Absenden der Daten muss die Gegenseite (PC) das<br>ASCII-Zeichen 81 ("Shift", "C") senden. |
| Löschen                                 | Löschen<br>ja:↑+↓ nein:E | Hiermit löschen Sie <b>alle</b> Datensätze!                                                                                                    |

### 5.4 Kalibrierung

### 5.4.1 Standard-Kalibrierdaten

Die Signalstärke wird geräteintern als Frequenz verarbeitet.

Die folgende Tabelle gibt Ihnen einen Überblick über die Standard-Kalibrierdaten.

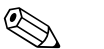

#### Hinweis!

Vergleichen Sie die Werte mit Ihren eigenen Daten.

Nach Änderungen im Menü KONFIGURIEREN sowie bei Software-Updates können Sie die Kalibrierdaten im Untermenü prüfen und ggf. verändern.

|                            | Messbereich   | Konzentration [mg/1] | Frequenz [Hz] |
|----------------------------|---------------|----------------------|---------------|
| Härte, unterer Messbereich | 0,1 10,0 mg/1 | 0,0                  | 0             |
| HA-A                       |               | 1,0                  | 208           |
|                            |               | 2,0                  | 551           |
|                            |               | 3,0                  | 938           |
|                            |               | 4,0                  | 1403          |
|                            |               | 5,0                  | 1818          |
|                            |               | 6,0                  | 2226          |
|                            |               | 7,0                  | 2544          |
|                            |               | 8,0                  | 2800          |
|                            |               | 10,0                 | 3109          |
| Härte, oberer Messbereich  | 0,8 80,0 mg/1 | 0                    | 0             |
| HA-B                       |               | 10                   | 140           |
|                            |               | 20                   | 373           |
|                            |               | 30                   | 653           |
|                            |               | 40                   | 870           |
|                            |               | 50                   | 1144          |
|                            |               | 60                   | 1355          |
|                            |               | 70                   | 1509          |
|                            |               | 80                   | 1656          |
|                            |               | 100                  | 1740          |

### 5.4.2 Interferenzen

Folgende Ionen führen ab den angegebenen Konzentrationen zu Mehrbefunden:

| Konzentration [mg/1] | Ion              |
|----------------------|------------------|
| 2,00                 | Fe <sup>3+</sup> |
| 1,40                 | Fe <sup>2+</sup> |
| 0,75                 | Cu <sup>2+</sup> |
| 0,25                 | Cr <sup>3+</sup> |
| 0,20                 | Mn <sup>2+</sup> |
| 0,05                 | Zn <sup>2+</sup> |

### 5.4.3 Kalibrierbeispiel

Sie wollen eine sofortige Kalibrierung auslösen (z.B. nachdem Sie die Reagenzien ausgetauscht haben).

Sie haben die Reagenzien getauscht, die Schläuche wieder gefüllt (keine Luftblasen). Der Analysator ist im Messmodus.

- 1. Halten Sie M gedrückt, bis AUTO MESSEN erscheint.
- 2. Bewegen Sie sich mit 🕂 ins Menü PARAMETRIEREN und drücken Sie 🗉.
- 3. Gehen Sie 🗉 mit bis zum Menüpunkt "1. Kalibrierung".
- 4. Wählen Sie 🗉 mit den Menüpunkt aus.
- 5. Stellen Sie nun mittels den Tasten ↓ bzw. ↑ und ⊑ einen Zeitpunkt ein, der in der Vergangenheit liegt.
- 6. Drücken Sie E, um den Wert zu übernehmen und anschließend zweimal M, um ins Hauptmenü zurück zu kehren
- Drücken Sie erneut E. Damit gelangen Sie zurück in den Messmodus. Die Kalibrierung erfolgt nun automatisch.

#### ال Achtung!

Nach dem Ende der Kalibrierung, geht der Analysator automatisch in den Messmodus. Sie müssen nun den Zeitpunkt der 1. Kalibrierung wieder in die Zukunft verlegen, um die Zeiten von Kalibrierung und Spülung aufeinander abzugleichen! Die Spülung muss 3-4 Stunden vor der nächsten Kalibrierung erfolgen.

Gehen Sie wie oben beschrieben vor, um den Zeitpunkt der 1. Kalibrierung neu einzustellen. Nach dem Wechsel in den Messmodus beginnt der Analysator automatisch entsprechend den vorgegebenen Zeiten mit Messen, Spülen und Kalibrieren.

# 6 Inbetriebnahme

### 6.1 Installations- und Funktionskontrolle

Warnung!

- Kontrollieren Sie, dass alle Anschlüsse korrekt ausgeführt sind. Überprüfen Sie insbesondere alle Schlauchverbindungen auf festen Sitz, damit keine Leckagen auftreten.
- Stellen Sie sicher, dass die Netzspannung mit der auf dem Typenschild angegebenen Spannung übereinstimmt!

### 6.2 Einschalten

#### 6.2.1 Inbetriebnahme trocken

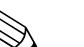

Hinweis!

- Falls möglich, lassen Sie den Analysator vor der Inbetriebnahme im Stand-by-Modus (Anzeige "Auto messen") vorwärmen. Sie können den Zeitpunkt über den Menüpunkt "1. Messung" im Menü PARAMETRIEREN bestimmen.
- Bei einem Messbeginn mit kaltem Analysator sind die ersten Messergebnisse fehlerhaft. Die Reaktion ist temperaturabhängig und bei zu niedriger Temperatur reicht die vorgegebene Reaktionszeit nicht für eine vollständige Reaktion. Führen Sie deshalb nie eine Kalibrierung mit kaltem Analysator durch! Warten Sie mindestens zwei Stunden bevor Sie eine Kalibrierung durchführen.

Wenn der Analysator bereits programmiert und kalibriert ist, wird nach dem Einschalten automatisch der Messzyklus gestartet. Eine Parametrierung ist nicht mehr notwendig.

Zur Erstinbetriebnahme bzw. zur Neu-Einstellung der Geräteparameter gehen Sie folgendermaßen vor:

- 1. Stecken Sie den Schukostecker des Analysators in die Steckdose.
- 2. Halten Sie die Taste M gedrückt bis auf dem Display die Anzeige AUTO MESSEN erscheint.
- Wählen Sie das Menü KONFIGURIEREN und programmieren Sie die einzelnen Menüpunkte bis einschließlich dem Punkt "Aktuelles Datum/Zeit". Mit Mgelangen Sie zurück ins Hauptmenü.
- 5. Wählen Sie erneut KONFIGURIEREN und gehen Sie mit <sup>■</sup> bis zum Menüpunkt "Offset kalibrieren".
- Schließen Sie am Anschluss "Probe" ein Gefäß mit destilliertem Wasser an und starten Sie den Frequenzoffset (Taste <sup>K</sup>). Der ermittelte Wert wird auf dem Display angezeigt und gespeichert.
- Schließen Sie anschließend wieder die Probenleitung an! Mit M gelangen Sie zurück ins Hauptmenü.

Der Analysator startet automatisch (durch Steuersignal bzw. integrierten Timer ausgelöst) mit dem Ablauf der Funktionen "Kalibrieren", "Messen", und "Spülen" entsprechend den von Ihnen eingestellten Geräteparametern (Zeitpunkte 1. Kalibrierung, 1. Messung, 1. Spülung und die jeweiligen Intervalle steuern den zeitlichen Ablauf).

|              | Funktion                   | Dauer [s]       | Einstellmöglichkeit            |
|--------------|----------------------------|-----------------|--------------------------------|
| Messung      | Spülen (Probe)             | 3 x 15          |                                |
|              | Probe saugen               | 20 300          | KONFIGURIEREN / "Probe saugen" |
|              | Stabilisierung             | 8               |                                |
|              | 1. Messung                 |                 |                                |
|              | Spülen (Reagenzienleitung) | 30              |                                |
|              | Gemisch einfüllen          | 30              | SERVICE / "Pumpen und Ventile" |
|              | Reaktion                   | s. Techn. Daten |                                |
|              | Entleeren Küvette          | 15              |                                |
|              | Spülen                     | 20              |                                |
|              | Entleeren Küvette          | 15              |                                |
|              | 2. Messung                 |                 |                                |
|              | Spülen (Probe)             | 30              |                                |
| Kalibrierung | Spülen (Standard)          | 3 x 15          |                                |
|              | Standard saugen            | 20 300          | KONFIGURIEREN / "Probe saugen" |
|              | Stabilisierung             | 8               |                                |
|              | 1. Messung                 |                 |                                |
|              | Spülen (Reagenzienleitung) | 30              |                                |
|              | Gemisch einfüllen          | 30              | SERVICE / "Pumpen und Ventile" |
|              | Reaktion                   | s. Techn. Daten |                                |
|              | Entleeren Küvette          | 15              |                                |
|              | Spülen                     | 20              |                                |
|              | Entleeren Küvette          | 15              |                                |
|              | 2. Messung                 |                 |                                |
|              | Spülen (Probe)             | 30              |                                |
| Spülung      | Reiniger pumpen            | Spüldauer : 2   | PARAMETRIEREN / "Spüldauer"    |
|              | Einwirken                  | 5               |                                |
|              | Reiniger pumpen            | Spüldauer : 2   |                                |

| The C 1 1 TT1 + 1 - | • • • • • | A 1 1 C 1                               | 1. 1 1 0. | •                        | T , 11              |
|---------------------|-----------|-----------------------------------------|-----------|--------------------------|---------------------|
|                     |           | / h   h   h   h   h   h   h   h   h   h |           | n no one no no i onto no | 110 1 0 117 70 1104 |
|                     |           |                                         |           | NINOFAIIIIIIIIIIIIIIIII  | 111011/2110         |
|                     |           | ADIAULO UNU U                           |           | 110210111110101010       | IIIIU VUIU.         |
|                     |           |                                         |           |                          |                     |

#### 6.2.2 Inbetriebnahme nass

Der Unterschied zur Inbetriebnahme trocken besteht darin, dass Sie bei der Inbetriebnahme nass die Reagenzienleitungen füllen bevor die automatischen Zyklen gestartet werden.

Gehen Sie wie folgt vor:

- 1. Stecken Sie den Schukostecker des Analysators in die Steckdose.
- 2. Halten Sie die Taste M gedrückt bis auf dem Display die Anzeige AUTO MESSEN erscheint.
- 3. Wählen Sie das Menü SERVICE.
- 4. Schalten Sie die Reagenzienpumpe P2 auf "ein" (Mit P2 anwählen und mit auf "e" stellen) und lassen Sie sie solange laufen, bis Sie erkennen, dass Reagenzien am T-Schlauchverbinder anstehen. Schalten Sie P2 danach mit wieder auf "aus" (a).
- 5. Schalten Sie nun die Ventile auf Durchgang für Standard (V1: S, V2: S; mit E bzw. anwählen, mit A auf "S" umstellen) und schalten Sie anschließend die Probenpumpe P1 auf "ein". Lassen Sie die Pumpe solange laufen, bis Sie erkennen, dass Standard am T-Schlauchverbinder ansteht. Schalten Sie P1 wieder auf "aus".
- 6. Schalten Sie nun die Ventile auf Durchgang für Probe (V1: P, V2: S; mit € bzw. œ anwählen, mit ↑ auf "P" bzw. "S" umstellen) und schalten Sie anschließend die Probenpumpe P1 auf "ein". Lassen Sie die Pumpe solange laufen, bis Sie erkennen, dass Probe am T-Schlauchverbinder ansteht. Schalten Sie P1 wieder auf "aus".

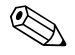

#### Hinweis!

Bei der Zweikanalausführung müssen Sie zusätzlich Ventil V3 zur Umschaltung zwischen Kanal 1 und Kanal 2 einstellen!

7. Gehen Sie nun weiter vor wie bei der Inbetriebnahme trocken (ab Schritt 2).

# 7 Wartung

Achtung!

In den folgenden Kapiteln **nicht** aufgeführte Maßnahmen dürfen Sie nicht selbst durchführen. Diese Arbeiten dürfen nur durch den Service ausgeführt werden.

# 7.1 Wartungsplan

Nachfolgend finden Sie alle Wartungstätigkeiten beschrieben, die Sie während des normalen Betriebes des Analysators durchführen müssen.

Wenn Sie eine Probenaufbereitungseinheit, z.B. CAT 430, verwenden, koordinieren Sie die dafür notwendigen Wartungsarbeiten mit denen des Analysators. Lesen Sie dazu die Wartungskapitel in den jeweiligen Betriebsanleitungen.

| Zeitraum      | Tätigkeit                                                                                                    | Hinweis                                                                                                    |
|---------------|----------------------------------------------------------------------------------------------------|----------------------------------------------------------------------------------------------------|
| wöchentlich   | <ul> <li>Kalibrierfaktor kontrollieren und notieren<br/>(für Servicezwecke)</li> <li>Ventilschläuche in ihrer Position verschieben<br/>und mit Silikon einsprühen (verlängert die<br/>Standzeit).</li> </ul>                                                                                                    | KONFIGURIEREN                                                                                                    |
| monatlich     | <ul> <li>Schlauchsystem der Probenleitung unter<br/>erhöhtem Druck (Einwegspritze) mit Wasser<br/>spülen, prüfen und ggf.<br/>Reagenzien austauschen</li> <li>Schlauchsystem der Probenleitung mit 12,5<br/>%iger Bleichlauge (Natriumhypochlorid) spü-<br/>len und gründlich mit Wasser nachspülen</li> <li>Marnung!<br/>Ätzend. Tragen Sie Schutzhandschuhe und<br/>Schutzbrille. Achten Sie darauf, dass keine<br/>Spritzgefahr besteht!</li> <li>Pumpschläuche und Rollenköpfe mit Silikon-<br/>spray einsprühen</li> <li>Probensammler auf Verschmutzung kontrol-<br/>lieren und ggf. reinigen</li> <li>Pumpschläuche drehen</li> </ul> | <ul> <li>s. Kapitel "Austausch der Reagenzien"</li> <li>Sie müssen die Kassette der Probenpumpe<br/>lösen.</li> <li>Schließen Sie die Einwegspritze anstelle der<br/>Probenzufuhr an.</li> <li>SERVICE:<br/>V1: P, P1: e, P2: a, V2: S<br/>Lösung an Probenanschluss anhängen</li> </ul> |
| alle 3 Monate | – Reinigung der Ablaufleitungen                                                                                                    |                                                                                                    |
| alle 6 Monate | <ul> <li>Pumpschläuche austauschen</li> <li>Ventilschläuche austauschen</li> </ul>                                                                                                    | – s. Kapitel "Austausch der Pumpenschläuche"                                                                                                    |

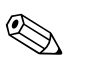

#### Hinweis!

Bei allen Arbeiten an den Reagenzienschläuchen müssen Sie die Schläuche von den Kanistern abziehen, um Verunreinigungen der Reagenzien zu vermeiden.

### 7.2 Austausch der Reagenzien

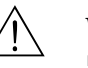

#### Warnung!

- An der Tür und den Pumpköpfen besteht Quetschgefahr.
- Beachten Sie beim Hantieren mit Reagenzien die Warnhinweise der Sicherheitsdatenblätter. Tragen Sie Schutzkleidung, Schutzhandschuhe und Schutzbrille.
- Sorgen Sie außerdem beim Umgang mit Chlorbleichlauge für eine gute Durchlüftung. Suchen Sie bei Unwohlsein sofort einen Arzt auf.
- Bei Augen- oder Hautkontakt spülen Sie die betroffene Stelle reichlich mit Wasser ab und suchen anschließend einen Arzt auf.

Bei richtiger Lagerung (dunkel, bis 20 °C) sind die Reagenzien mindestens 12 Wochen ab Herstelldatum (Chargennummer) haltbar. Nach Ablauf dieser Zeit müssen die Reagenzien überprüft und ggf. ausgetauscht werden. Durch eine dunkle, kühle Lagerung kann die Haltbarkeitszeit verlängert werden. Sie müssen die Reagenzien auf jeden Fall austauschen, wenn:

- die Reagenzien durch Probe verunreinigt sind (s. "Störungsbehebung"/"Fehlersuchanleitung")
- die Reagenzien überaltert sind
- die Reagenzien aufgrund falscher Lagerbedingungen oder durch Umwelteinflüsse verdorben sind.

#### Überprüfung der Reagenzien:

- a. Prüfen Sie die Konzentration des Standards im Labor. Passen Sie die Werte an (PARAMETRIE-REN, Kalibrierlösung) oder tauschen Sie den Standard.
- b. Mischen Sie 20 ml (HA-A) bzw. 100 ml (HA-B) Standard und je 5 ml Reagenz in einem Becher. Tritt nach max. 10 Minuten keine sichtbare Färbung ein, müssen Sie die Reagenzien austauschen.

#### Austausch der Reagenzien:

- 1. Nehmen Sie die Schläuche vorsichtig aus den Kanistern und wischen Sie diese mit einem trockenen (Papier-) Tuch ab. Tragen Sie dabei Schutzhandschuhe.
- 2. Schalten Sie die Reagenzienpumpe für ca. 5 Sekunden ein.
- 3. Spülen Sie die Reagenzienleitung mit reichlich destilliertem Wasser (s. SERVICE). Stellen Sie hierzu ein Becherglas mit destilliertem Wasser ins Gerät.
- 4. Tauschen Sie die Reagenzienkanister und führen Sie die Schläuche in die neuen Kanister ein.
- 5. Füllen Sie die Reagenzienleitung mit den neuen Reagenzien (SERVICE). Schalten Sie dazu beide Pumpen auf "e" (ein). Schalten Sie die Pumpen erst auf "a" (aus), wenn Sie keine Luftblasen mehr in den Schläuchen sehen.
- 6. Bestimmen Sie den Reagenzienblindwert, indem Sie entionisiertes Wasser als Probe verwenden (s. KONFIGURIEREN).

Der ermittelte Wert wird vom Analysator als Frequenzoffset gespeichert.

7. Führen Sie anschließend eine Kalibrierung durch (s. "Kalibrierung").

### 7.3 Austausch der Pumpenschläuche

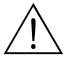

#### Warnung!

Beim Entfernen der Schläuche von den Schlauchtüllen besteht Spritzgefahr! Tragen Sie deshalb Schutzhandschuhe und Schutzbrille.

Die beim Analysator eingesetzten Peristaltikpumpen fördern das Medium als eine Kombination von Vakuum- und Verdrängerpumpe. Die Förderleistung ist abhängig von der Elastizität der Pumpschläuche. Mit zunehmender mechanischer Beanspruchung nimmt die Elastizität der Schläuche ab und die Förderleistung sinkt. Abhängig ist dieser Verschleiß vom Grad der Beanspruchung (Messintervall, Pumpenandruck). Der Verschleiß-Effekt lässt sich bis zu einem bestimmten Grad durch die Kalibrierung ausgleichen. Wird das Nachlassen der Elastizität der Schläuche zu groß, ist die Förderleistung nicht mehr reproduzierbar und dies führt zu fehlerhaften Messungen. Daher ist der Austausch der Schläuche notwendig.

Zum Austausch der Schläuche gehen Sie wie folgt vor:

- 1. Spülen Sie die alten Schläuche zunächst mit Wasser und dann mit Luft, um sie zu leeren (s. SERVICE).
- 2. Ziehen Sie die Schläuche von den Anschlussnippeln der Pumpe(n).
- 3. Nehmen Sie die Reagenzienschläuche aus den Reagenzien-Kanistern, um Verunreinigungen der Reagenzien zu vermeiden.
- 4. Lösen Sie die Schlauchkasette. Sie können die Schläuche nun entnehmen.
- 5. Gehen Sie zum Einbau der neuen Schläuche in umgekehrter Reihenfolge vor. Vergessen Sie nicht, die Reagenzienschläuche wieder an die Kanister anzuschließen.

- 6. Füllen Sie die Schläuche nach dem Einbau wieder mit Probe, Standard oder Reiniger (SER-VICE).
- 7. Führen Sie eine F-Offset-Messung (KONFIGURIEREN) und eine Kalibrierung durch ("Kalibrierung").

```
Achtung!
```

Sichern Sie, dass Sie die neuen Pumpenschläuche an den richtigen Anschlüssen am T-Schlauchverbinder anschließen!

Die Bestellnummern der Pumpenschläuche entnehmen Sie bitte dem Kapitel "Störungsbehebung/Ersatzteile".

### 7.4 Austausch der Ventilschläuche

Zum Austausch der Schläuche gehen Sie wie folgt vor:

- 1. Spülen Sie die alten Schläuche zunächst mit Wasser und dann mit Luft, um sie zu leeren (s. SERVICE).
- 2. Entfernen Sie die Schläuche aus den Ventilen:
  - a. Die vorderen Schläuche können Sie direkt abziehen, da die Ventile im stromlosen Zustand offen sind
  - b. Drücken Sie zum Entfernen der hinteren Schläuche den schwarzen Taster am Ventil und nehmen Sie die Schläuche ab.
- 3. Gehen Sie zum Einbau der neuen Schläuche in umgekehrter Reihenfolge vor. Achten Sie darauf, dass Sie die Schläuche korrekt verbinden ( $\rightarrow$  Abb. 17).
- 4. Füllen Sie die Schläuche nach dem Einbau wieder mit Probe, Standard oder Reiniger (SER-VICE).
- 5. Führen Sie eine F-Offset-Messung (KONFIGURIEREN) und eine Kalibrierung durch ("Kalibrierung").

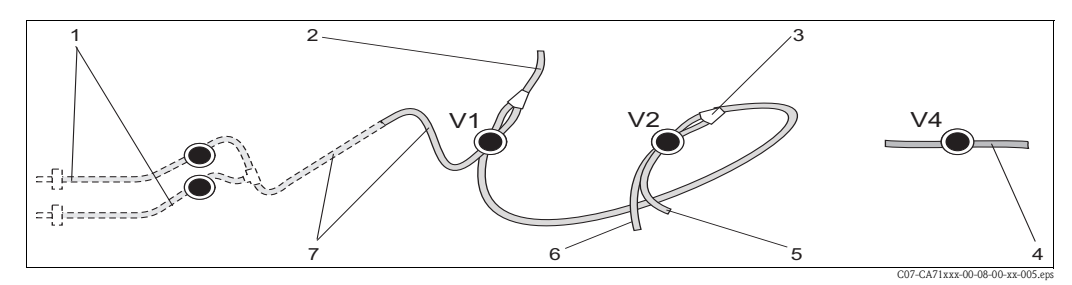

Abb. 17: Ventile und Ventilschläuche

- V1-4 Ventile 1, 2 und 4
- 1 Zweikanalumschaltung (optional)
- 2 Zur Pumpe
- 3 Y-Stück, Verbindungsschlauch zu Ventil 1, dort hinten
- 4 Auslaufschlauch
- 5 Schlauch Ventil 2 vorn, Standard
- 6 Schlauch Ventil 2 hinten, Reiniger
- 7 Schlauch Ventil 1 vorn, Probe

### 7.5 Austausch des statischen Mischers

Zum Austausch des Mischers gehen Sie wie folgt vor:

- 1. Spülen Sie zunächst mit Wasser und anschließend mit Luft (s. SERVICE).
- 2. Lösen Sie die vier Schrauben des Photometergehäuses und nehmen Sie es ab.
- 3. Ziehen Sie den Mischer ab vom Photometer und vom T-Stück unterhalb des Photometergehäuses ab.
- 4. Entnehmen Sie den alten Mischer aus dem Clip und setzen Sie den neuen ein.
- 5. Verbinden Sie den neuen Mischer wieder mit Photometer und dem T-Stück.
- 6. Setzen Sie das Photometergehäuse auf und verschrauben Sie es.
- 7. Füllen Sie die Schläuche nach dem Einbau wieder mit Probe, Standard oder Reiniger (SER-VICE).
- 8. Führen Sie eine Kalibrierung durch (PARAMETRIEREN).

### 7.6 Austausch der Photometerküvette

### Achtung!

Handhabung elektronischer Baugruppen

Elektronische Baugruppen sind empfindlich gegen elektrostatische Ladungen (ESD). Entladen Sie sich daher, beispielsweise an einem Schutzleiter, vor dem Hantieren mit diesen Baugruppen.

Zum Austausch der Küvette gehen Sie wie folgt vor:

- 1. Spülen Sie zunächst mit Wasser und anschließend mit Luft (s. SERVICE).
- 2. Lösen Sie die vier Schrauben des Photometergehäuses und nehmen Sie es ab.
- 3. Lösen Sie die vier Schrauben auf der Seite des Photometers, an der sich kein Flachbandkabel befindet.
- 4. Ziehen Sie die Elektronik des Photometers auseinander.
- 5. Entnehmen Sie die Küvette und entfernen Sie die Schläuche.
- 6. Setzen Sie die neue Küvette ein.

#### ال Achtung!

Berühren Sie **keinesfalls** die optischen Fenster der Küvette mit den Fingern! Andernfalls verbleiben Fettspuren auf den optischen Flächen. Das kann zu verfälschten Messwerten führen.

- 7. Verbinden Sie die Küvette mit den Schläuchen so, dass die Probenzuführung von unten erfolgt.
- 8. Sichern Sie die Schläuche mit den mitgelieferten Kabelverbindern gegen Abrutschen von der Küvette.
- 9. Bauen Sie das Photometer wieder zusammen und schrauben Sie die Schrauben fest.
- 10. Setzen Sie das Photometergehäuse auf und verschrauben Sie es.
- 11. Füllen Sie die Schläuche nach dem Einbau wieder mit Probe, Standard oder Reiniger (SER-VICE).
- 12. Führen Sie eine F-Offset-Messung (KONFIGURIEREN) und eine Kalibrierung durch ("Kalibrierung").

### 7.7 Reinigung

#### Achtung!

Achten Sie bei der Reinigung darauf, dass Sie das Typenschild am Analysator nicht beschädigen! Verwenden Sie keine lösemittelhaltigen Reiniger!

Reinigen Sie das Analysatorgehäuse wie folgt:

- Edelstahlgehäuse (nichtrostender Stahl 1.4301): mit flusenfreiem Tuch und Glittol RG 10.51
- GFK-Gehäuse:
  - mit feuchtem Tuch oder mit tensidhaltigem (alkalischem) Reiniger.

### 7.8 Außerbetriebnahme

Vor dem Versand oder bei längeren Betriebspausen (mehr als 5 Tage) müssen Sie den Analysator außer Betrieb nehmen.

طل Achtung!

Vor einer Außerbetriebnahme müssen Sie alle Leitungen gründlich mit klarem Wasser spülen.

Gehen Sie folgendermaßen vor:

- 1. Nehmen Sie die Reagenzien- und Standardschläuche aus den Kanistern und tauchen Sie diese in ein Behältnis mit klarem Wasser.
- 2. Schalten Sie Ventil 1 auf "Standard" und die Pumpen 1 und 2 für eine Minute an (s. SERVICE).
- 3. Nehmen Sie die Schläuche aus dem Wasser und lassen Sie die Pumpen noch so lange weiter laufen, bis diese vollständig trocken sind.
- 4. Bei Verwendung einer kontinuierlichen Probenzufuhr: Klemmen Sie die Probenzuleitung ab.
- 5. Spülen Sie die Probenschläuche mit klarem Wasser und anschließend mit Druckluft, um die Schläuche vollständig zu entleeren.
- 6. Entnehmen Sie die Ventilschläuche von den Ventilen.
- 7. Entlasten Sie die Pumpschläuche, indem Sie die Schlauchkassette unten aus dem Halter entfernen.

# 8 Zubehör

### 8.1 Probevorlage

• für die Probenahme aus druckbeaufschlagten Systemen

ergibt einen drucklosen, kontinuierlichen Probenstrom

Probevorlage ohne Füllstandsüberwachung; Best.-Nr. 51512088
 Probevorlage mit Füllstandsüberwachung (konduktiv); Best.-Nr. 51512089

### 8.2 Reagenzien, Standardlösungen

Reagenz-Set aktiv, je 1 l Reagenzien HA-A1+HA-A2; Best.-Nr. CAY748-V10AAE
Reagenz-Set inaktiv, je 1 l Reagenzien HA-A1+HA-A2; Best.-Nr. CAY748-V10AAH
Reagenz-Set aktiv, je 1 l Reagenzien HA-B1+HA-B2; Best.-Nr. CAY749-V10AAE
Reagenz-Set inaktiv, je 1 l Reagenzien HA-B1+HA-B2; Best.-Nr. CAY749-V10AAH
Standard 5 mg/1 CaCO<sub>3</sub>; Best.-Nr. CAY750-V10C05AAE
Standard 10 mg/1 CaCO<sub>3</sub>; Best.-Nr. CAY750-V10C10AAE
Standard 20 mg/1 CaCO<sub>3</sub>; Best.-Nr. CAY750-V10C20AAE
Standard 50 mg/1 CaCO<sub>3</sub>; Best.-Nr. CAY750-V10C50AAE
Standard 180 mg/1 CaCO<sub>3</sub>; Best.-Nr. CAY750-V10C88AAE

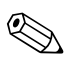

Hinweis!

Zur Entsorgung der Reagenzien beachten Sie bitte die Hinweise in den Sicherheitsdatenblättern!

### 8.3 Reiniger für Schläuche

□ Reiniger basisch, 100 ml; Best.-Nr. CAY746-V01AAE □ Reiniger sauer, 100 ml; Best.-Nr. CAY747-V01AAE

### 8.4 Sonstiges Zubehör

□Wartungskit CAV 740:

- 1 Satz Pumpenschläuche gelb/blau
- 1 Satz Pumpenschläuche schwarz/schwarz
- Je 1 Pack Schlauchverbinder
- Best.-Nr. CAV 740-5C
- □ Entstörferrit für Steuer-, Versorgungs- und Signalleitungen, Best.-Nr. 51512800
- □Silikonspray,

Best.-Nr. 51504155

Ventilset, 2 Stück für Zweikanalausführung,

Best.-Nr. 51512234

Kit zur Aufrüstung von Einkanal- auf Zweikanalausführung, Best.-Nr. 51512640

#### □Kit Küvette,

- Best.-Nr. 51515577
- □Kit Ablassventil Schlauch ID 3,2 mm, Best.-Nr. 51515580

# 9 Störungsbehebung

# 9.1 Fehlersuchanleitung

Obwohl der Analysator aufgrund des einfachen Aufbaus wenig störanfällig ist, können Störungen an der Messstelle nicht vollständig ausgeschlossen werden.

Im Folgenden finden Sie deshalb mögliche Fehler, deren Ursachen und Ihre Möglichkeiten zur Fehlerbehebung.

### 9.1.1 Fehlermeldungen

| Fehlermeldung           | Mögliche Ursache                                                                   | Tests und / oder Abhilfemaßnahmen                                                                                                    |
|-------------------------|------------------------------------------------------------------------------------|----------------------------------------------------------------------------------------------------|
|                         |                                                                                    | Sie können bei misslungener Kalibrierung einen neuen Kalibrierfaktor manuell eingeben (KONFI-<br>GURIEREN, "Kalibrierfaktor"). Die Fehlermeldung löschen Sie dann durch kurzes Aus- und Wie-<br>dereinschalten des Analysators.<br>Tritt die Fehlermeldung häufiger auf, müssen Sie nach der Ursache suchen. |
|                         | Luftblase im System                                                                | Lösen Sie eine Kalibrierung manuell aus (PARAMETRIEREN, "1. Kalibrierung", Datum entspre-<br>chend ändern, Messung starten) oder geben Sie einen neuen Kalibrierfaktor ein.                                                                                                    |
| Kalibrierung misslungen | Falsche Konzentration des Stan-<br>dards                                           | Prüfen Sie die Konzentration im Labor. Passen Sie den Standard entsprechend an (PARAMETRIE-<br>REN, "Kalibrierlösung") oder tauschen Sie den Standard aus.                                                                                                    |
|                         | Reagenzien verunreinigt oder geal-<br>tert                                         | Einfache Prüfung: Mischen Sie 10-100 ml Standard und je 5 ml Reagenz in einem Becher. Tritt nach max. 10 Minuten keine Färbung auf, müssen die Reagenzien getauscht werden.                                                                                                    |
|                         | Standarddosierung fehlerhaft                                                       | Prüfen Sie die Ventile auf Verunreinigungen, Verstopfungen (Sichtkontrolle). Wechseln Sie ggf. die Ventilschläuche.                                                                                                    |
|                         | Falsches Photometer                                                                | Prüfen Sie die Einstellung im Menü KONFIGURIEREN.                                                                                                    |
| Küvette verschmutzt     | Zu geringe Lichtintensität am<br>Empfänger, z.B. durch sedimen-<br>tierte Partikel | <ul> <li>Spülen Sie mit 12,5 %iger Bleichlauge (monatliche Wartung)</li> <li>Bei Verwendung von CAT 430:<br/>Prüfen Sie die Filter.</li> </ul>                                                                                                    |
| Falsches Photometer     | Falsches Photometer                                                                | Prüfen Sie die Einstellung im Menü KONFIGURIEREN, "Photometer".                                                                                                    |
| Vaine Drohe             | Keine Probe                                                                        | Stellen Sie die Probenzufuhr her.                                                                                                    |
| Keine Probe             | Füllstandsmessung fehlerhaft                                                       | Prüfen Sie die Füllstandsmessung am Probensammler.                                                                                                    |
| Leck im System          | Leckage an Kanistern oder Schläu-<br>chen                                          | Tauschen Sie defekte Teile aus und reinigen und trocknen Sie den Analysator bzw. die von der Leckage betroffenen Teile.                                                                                                    |
|                         | Photometer defekt                                                                  | Service verständigen.                                                                                                    |
| Kein Messsignal         | Elektrischer Anschluss                                                             | Prüfen Sie alle elektrischen Anschlüsse und den festen Sitz der Sicherungen.                                                                                                    |
|                         | Sicherung defekt                                                                   | Tauschen Sie die Sicherung F4 oder F5 (mittelträge 0,2 A)                                                                                                    |

|--|

| Fehler                                                   | Mögliche Ursache                                                              | Tests und / oder Abhilfemaßnahmen                                                                                                    |
|----------------------------------------------------------|-------------------------------------------------------------------------------|----------------------------------------------------------------------------------------------------|
|                                                          | Reagenzien verunreinigt<br>oder gealtert                                      | Einfache Prüfung: Mischen Sie 10–100 ml Standard und je 5 ml Reagenz in einem Becher. Tritt nach max.<br>10 Minuten keine Färbung auf, müssen die Reagenzien getauscht werden.                                                    |
| Messwerte immer gleich                                   | Keine Probe, keine Rea-<br>genzien                                            | Stellen Sie die Proben- und Reagenzienversorgung sicher, prüfen Sie die Füllstandsüberwachung, reinigen Sie ggf.                                                                                                    |
|                                                          | System verstopft                                                              | Spülen Sie mit 12,5 %iger Bleichlauge (monatliche Wartung)                                                                                                    |
|                                                          | Falsche Konzentration<br>des Standards                                        | Prüfen Sie die Konzentration im Labor. Passen Sie den Standard entsprechend an (PARAMETRIEREN, "Kali-<br>brierlösung") oder tauschen Sie den Standard aus.                                                                        |
|                                                          | Reagenzien verunreinigt<br>oder gealtert                                      | Einfache Prüfung: Mischen Sie 10–100 ml Standard und je 5 ml Reagenz in einem Becher. Tritt nach max.<br>10 Minuten keine Färbung auf, müssen die Reagenzien getauscht werden.                                                    |
|                                                          | Reagenzien-Blindwert zu hoch                                                  | Führen Sie nach dem Austausch der Reagenzien eine Offset-Kalibrierung und anschließend eine Kalibrierung durch (KONFIGURIEREN, "Offset kalibrieren")                                                                              |
|                                                          | Falsche Dimension                                                             | Prüfen Sie die Einstellung im Menü KONFIGURIEREN, "Maßeinheit" (z.B. Ion statt Element)                                                                                                    |
|                                                          | Falsche Messzelle                                                             | Prüfen Sie die Einstellung im Menü KONFIGURIEREN, "Photometer"                                                                                                    |
|                                                          | Probensaugzeit zu kurz                                                        | Verlängern Sie die Saugzeit (KONFIGURIEREN, "Probe saugen")                                                                                                    |
| Messwerte ungenau                                        | Matrixeffekte<br>(Inhaltsstoffe, die die<br>photometrische Methode<br>stören) | Störende Inhaltsstoffe ermitteln (s. Technische Information, "Messprinzip"),<br>evtl. Probenaufbereitung einsetzen                                                                                                    |
|                                                          | Zur Probe wird Standard<br>dosiert                                            | Überprüfen Sie die Ventile und Ventilstellungen u. wechseln Sie ggf. die Ventilschläuche                                                                                                    |
|                                                          | Filterstandzeit zu lang                                                       | Nehmen Sie eine Gegenprobe am Analysator-Eingang und prüfen Sie die Konzentration im Labor. Gibt es keine Abweichung zu den Analysator – Messwerten, müssen Sie die Ultrafiltrationsmodule oder Rückspülfilter häufiger wechseln. |
|                                                          | System verstopft oder<br>verschmutzt                                          | Spülen Sie mit 12,5 %iger Bleichlauge (monatliche Wartung)                                                                                                    |
|                                                          | Dosierung                                                                     | Wechseln Sie die Pumpenschläuche.                                                                                                    |
|                                                          | Küvette verschmutzt                                                           | Reinigen Sie erst mit 12,5% iger Bleichlauge anschließend mit 5% iger Salzsäure.                                                                                                    |
| Gegenprobe im Labor<br>liefert abweichende<br>Messwerte  | Probenalterung                                                                | Verkürzen Sie die Zeit zwischen Probenahme und Laboranalyse.                                                                                                    |
| Mocquartiibartragung                                     | Analogausgang falsch<br>dimensioniert                                         | Prüfen Sie die Einstellung (KONFIGURIEREN, "Analogausgang 1" bzw. "- 2").                                                                                                    |
| fehlerhaft                                               | Falscher Messbereich                                                          | Passen Sie den Messbereich an (PARAMETRIEREN, "Messbereich")                                                                                                    |
|                                                          | Grundrauschen                                                                 | Prüfen Sie die elektrischen Leitungen auf Störungen durch starke Induktionsquellen                                                                                                    |
| Analysator lässt sich                                    | Kein Strom                                                                    | Überprüfen Sie den elektrischen Anschluss und sichern Sie die Stromversorgung.                                                                                                    |
| nicht einschalten                                        | Sicherung                                                                     | Tauschen Sie die Sicherung F1 (träge 0,5 A)                                                                                                    |
| Analysator läuft aber<br>Anzeige verstümmelt<br>oder aus | Initialisierung<br>fehlgeschlagen                                             | Schalten Sie den Analysator aus und nach ca. 30 Sekunden wieder ein.                                                                                                    |
|                                                          | Leck                                                                          | Siehe Fehlermeldung "Leck im System"                                                                                                    |
| Pumpen drehen sich                                       | Leckfühler überbrückt                                                         | Unterbrechen Sie den Kontakt der beiden Leckfühler (Klemmen 67-66)                                                                                                    |
| nicht                                                    | Sicherung                                                                     | Prüfen Sie alle Sicherungen und tauschen Sie sie ggf. aus.                                                                                                    |
|                                                          | Pumpe defekt                                                                  | Service                                                                                                    |
| Messung startet nicht                                    | Leck am Photometer                                                            | Service                                                                                                    |
| Anzeige "Messung"                                        | Zeitpunkt 1. Messung<br>nicht erreicht                                        | Das Datum muss zwischen dem 01.01.1996 und dem aktuellen Datum eingestellt sein.                                                                                                    |
| blinkt                                                   | Intervall nicht<br>abgelaufen                                                 | Ändern Sie die Parametrierung.                                                                                                    |

| Fehler                     | Mögliche Ursache                            | Tests und / oder Abhilfemaßnahmen                                                                                                    |
|----------------------------|---------------------------------------------|----------------------------------------------------------------------------------------------------|
|                            | Zeitpunkt 1. Kalibrierung<br>nicht erreicht | Das Datum muss zwischen dem 01.01.1996 und dem aktuellen Datum eingestellt sein.                                                                                         |
| Kalibrierung startet nicht | Intervall nicht abgelau-<br>fen oder 0 h    | Ändern Sie die Parametrierung.                                                                                                    |
|                            | Leck am Photometer                          | Service                                                                                                    |
| Spülung startet nicht      | Zeitpunkt 1. Spülung<br>nicht erreicht      | Das Datum muss zwischen dem 01.01.1996 und dem aktuellen Datum eingestellt sein.                                                                                         |
|                            | Intervall nicht abgelau-<br>fen oder 0 h    | Ändern Sie die Parametrierung.                                                                                                    |
| Leck am Photometer         | Verstopfung im Gerät<br>oder im Ablauf      | Sichern Sie den Durchfluss.<br>Service                                                                                                    |
| Verstopfung, Ablagerun-    | Härtegrad des Wassers                       | Entfernen Sie Kalkablagerungen durch Spülen mit 5 %iger Salzsäure.<br>Dosieren Sie ggf. EDTA in den Probenstrom, um Ausfällungen zu verhindern (EDTA nicht bei CA71HA!). |
| gen im Gerät               | Unzureichende<br>Probenaufbereitung         | Verkürzen Sie die Reinigungsinervalle der Probenaufbereitung.                                                                                                    |

#### **Ersatzteile** 9.2

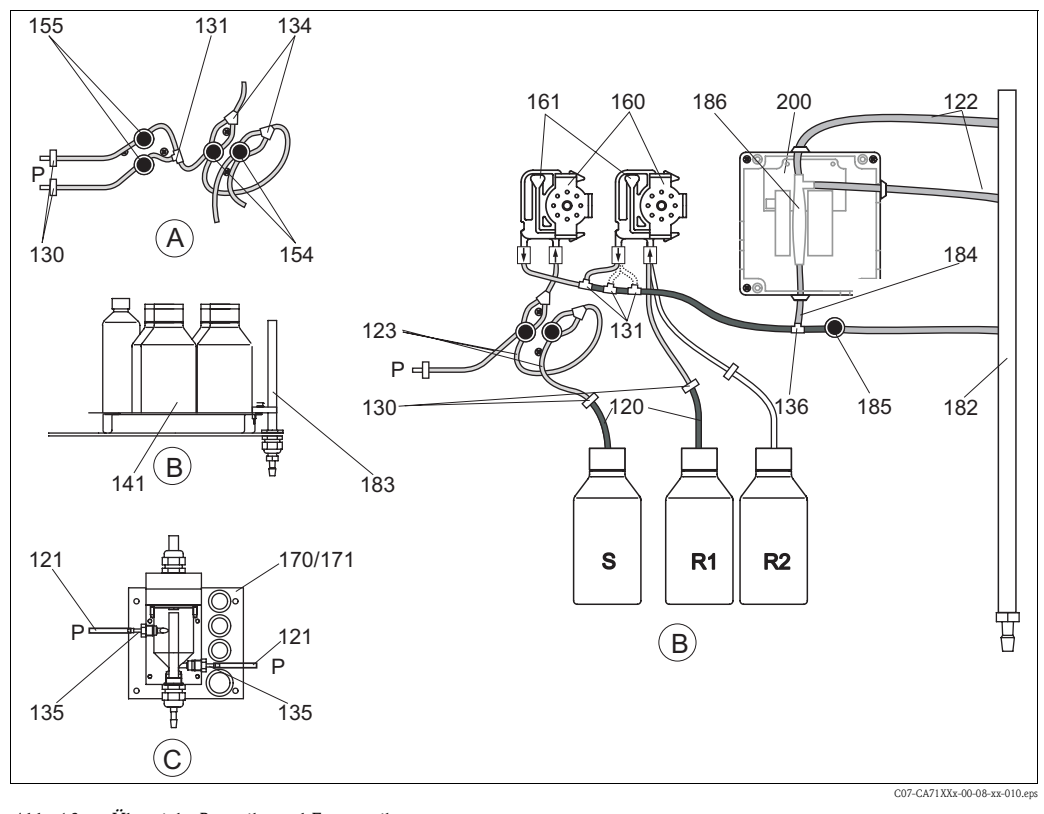

Abb. 18: Übersicht Bauteile und Ersatzteile

Probevorlage

Probe

С

Р

Standard- u. Reagenzienbehälterstand

Vorratskanister für Reagenz 1 Vorratskanister für Reagenz 2 Probeneingang Zweikanalausführung *R1* Α В

R2 S

Vorratskanister für Standard

Abb. 18 zeigt die Komponenten des Analysators. Entnehmen Sie bitte aus den folgenden Abschnitten die Bestellnummer der Ersatzteile anhand der Positionsnummer.

| Position | Ersatzteil                                                         | Bestellnummer |
|----------|--------------------------------------------------------------------|---------------|
| 120      | Schlauch Norpren ID 1,6 mm                                         | 51504116      |
| 121      | Schlauch C-Flex ID 3,2 mm (Permeat-Zu-u. Überlauf m. Probensamml.) | 51504114      |
| 122      | Schlauch C-Flex ID 6,4 mm                                          | 51504115      |
| 123      | Schlauch C-Flex ID 1,5 mm                                          | 51512535      |
| 130      | Schlauchverbinder 1,6 mm x 1,6 mm                                  | 51506495      |
| 131      | Schlauchverbinder T 1,6 mm x 1,6 mm x 1,6 mm                       | 51506490      |
| 134      | Schlauchverbinder Y 1,6 mm x 1,6 mm x 1,6 mm                       | 51512096      |
| 135      | Anschlussnippel Probesammler (10 Stück)                            | 51512099      |
| 136      | Schlauchverbinder T 3,2 mm x 3,2 mm x 3,2 mm (10 Stück)            | 51516166      |
| 141      | Auffangwanne                                                       | 51512102      |
| 154      | Ventil komplett                                                    | 51512100      |
| 155      | Ventilset f. Zweikanalausführung                                   | 51512235      |
| 160      | Rollenkopf mit Halterung für Schlauchpumpe                         | 51512085      |
| 161      | Schlauchkasette für Pumpe                                          | 51512086      |
| 170      | Probevorlage mit Füllstandsüberwachung                             | 51512089      |
| 171      | Probevorlage ohne Füllstandsüberwachung                            | 51512088      |
| 182      | Ablaufrohr mit Schlauchnippel                                      | 51515578      |
| 183      | Leckfühler für Auffangwanne                                        | 51515581      |
| 184      | Mischer-Baugruppe                                                  | 51515579      |
| 185      | Ablassventil                                                       | 51515580      |

#### 9.2.1 Ersatzteile für den Proben- und Reagenzientransport

#### 9.2.2 Ersatzteile Analysator

| Position | Ersatzteil                                                                                                    | Bestellnummer        |
|----------|----------------------------------------------------------------------------------------------------|----------------------|
| 130-133  | Wartungskit CAV740:<br>– 1 Satz Pumpenschläuche gelb/blau<br>– 1 Satz Pumpenschläuche schwarz/schwarz<br>– Je 1 Pack Schlauchverbinder | CAV740-5A            |
| 186      | Photometerküvette, 2 Stück                                                                                                    | 51515577             |
| 200      | Photometer Gesamt-Härte<br>– HA-A<br>– HA-B                                                                                            | 51512082<br>51512083 |

### 9.3 Rücksendung

Im Reparaturfall senden Sie den Analysator bitte *gereinigt* an Ihre Vertriebszentrale. Verwenden Sie für die Rücksendung die Originalverpackung.

Legen Sie bitte das ausgefüllte Gefahrgutblatt (vorletzte Seite dieser Betriebsanleitung kopieren) der Verpackung und zusätzlich den Versandpapieren bei. Ohne ausgefülltes Gefahrgutblatt kann keine Reparatur erfolgen!

### 9.4 Entsorgung

In dem Produkt sind elektronische Bauteile verwendet. Deshalb müssen Sie das Produkt als Elektronikschrott entsorgen.

Bitte beachten Sie die lokalen Vorschriften.

# 10 Technische Daten

# 10.1 Eingangskenngrößen

| Messgröße            | CaCO <sub>3</sub> [mg/l, °fH, °dH, mmol/l, ppm]                              |
|----------------------|------------------------------------------------------------------------------|
| Messbereich          | 0,1 10 mg/l CaCO <sub>3</sub> (HA-A)<br>0,8 80 mg/l CaCO <sub>3</sub> (HA-B) |
| Wellenlänge          | 525 nm (HA-A)<br>880 nm (HA-B)                                               |
| Wellenlänge Referenz | 660 nm (HA-A)<br>740 nm (HA-B)                                               |

# 10.2 Ausgangskenngrößen

| Ausgangssignal     | 0/4 20 mA                                                                                                    |
|--------------------|----------------------------------------------------------------------------------------------------|
| Ausfallsignal      | Meldekontakte: 2 Grenzwertgeber (je Kanal), 1 Sammelstörmeldung<br>optional: Ende Messung (bei Zweikanal auch Anzeige Messkanal wählbar) |
| Bürde              | max. 500 Ω                                                                                                    |
| Datenschnittstelle | RS 232 C                                                                                                    |
| Belastbarkeit      | 230 V / 115 V AC max. 2 A, 30 V DC max. 1 A                                                                                              |

# 10.3 Hilfsenergie

| Versorgungsspannung | 115 V AC / 230 V AC ±10%, 50/60 Hz                                                |
|---------------------|-----------------------------------------------------------------------------------|
| Leistungsaufnahme   | ca. 50 VA                                                                         |
| Stromaufnahme       | ca. 0,2 A bei 230 V<br>ca. 0,5 A bei 115 V                                        |
| Sicherungen         | 1 x träge 0,5 A für Elektronik Analysator<br>2 x mittelträge 0,2 A für Photometer |

| 10.4 | Leistungsmerkmale |
|------|-------------------|
|------|-------------------|

| Zeit zwischen zwei Messungen | $t_{mes} = Reaktionszeit + Spülzeit + Wartezeit + Nachspülzeit + Füllzeit+Probe saugen + Reagenz verwerfen (min. Wartezeit = 0 min)$      |
|------------------------------|----------------------------------------------------------------------------------------------------|
| Messabweichung               | 3 % vom Messbereichsende (HA-A)<br>5 % vom Messbereichsende (HA-B)                                                                        |
| Messintervall                | t <sub>mes</sub> 120 min                                                                                                    |
| Reaktionszeit                | 2 Minuten                                                                                                    |
| Probenbedarf                 | 20 ml / Messung                                                                                                    |
| Reagenzienbedarf             | 2 x 0,1 ml (HA-A) bzw. 2 x 0,33 ml (HA-B)<br>1 1 pro Reagenz in 90 Tagen (HA-A) bzw. in 21 Tagen (HA-B) bei 10 minütigem<br>Messintervall |
| Kalibrierintervall           | 0 72 h                                                                                                    |
| Spülintervall                | 0 72 h                                                                                                    |
| Spülzeit                     | wählbar von 20 300 s (Standard = 80 s)                                                                                                    |
| Nachspülzeit                 | 60 s                                                                                                    |
| Füllzeit                     | 15 s (HA-A)<br>10 s (HA-B)                                                                                                    |
| Probe saugen                 | $t_{Probe saugen} = 80 s$                                                                                                    |
| Reagenz verwerfen            | $t_{verwerf} = 20 \text{ s} (HA-A)$<br>$t_{verwerf} = 10 \text{ s} (HA-B)$                                                                |
| Wartungsintervall            | 6 Monate (typisch)                                                                                                    |
| Betreungsaufwand             | 15 Minuten / Woche (typisch)                                                                                                    |

# 10.5 Umgebungsbedingungen

| Umgebungstemperatur | 5 40 °C (starke Schwankungen müssen vermieden werden)                                                                                                    |
|---------------------|----------------------------------------------------------------------------------------------------|
| Luftfeuchtigkeit    | unterhalb der Kondensationsgrenze, Aufstellung in üblichen, sauberen Innen-<br>räumen<br>Außenaufstellung nur mit schützenden Einrichtungen möglich (kundenseitig) |
| Schutzart           | IP 43                                                                                                    |

# 10.6 Prozessbedingungen

| Probentemperatur     | 5 40 °C                     |
|----------------------|-----------------------------|
| Probenflussrate      | min. 5 ml/min               |
| Konsistenz der Probe | feststoffarm (TS < 50 mg/l) |
| Probenzuführung      | drucklos                    |
| pH-Wert der Probe    | > pH 3 (ungepuffert)        |

# 10.7 Konstruktiver Aufbau

| Bauform, Maße | s. Kapitel "Montage"                                                   |                                                                                                    |  |
|---------------|------------------------------------------------------------------------|----------------------------------------------------------------------------------------------------|--|
|               | Gehäuse GFK                                                            | ca. 28 kg                                                                                                    |  |
| Gewicht       | Gehäuse nichtr. Stahl                                                  | ca. 33 kg                                                                                                    |  |
|               | Ohne Gehäuse                                                           | ca. 25 kg                                                                                                    |  |
| Materialien   | Gehäuse<br>Frontfenster<br>Endlosschlauch<br>Pumpenschlauch<br>Ventile | Nichtrostender Stahl 1.4301 oder GFK<br>Plexiglas <sup>®</sup><br>C-Flex <sup>®</sup> , Norprene <sup>®</sup><br>Tygon <sup>®</sup> , Viton <sup>®</sup><br>Tygon <sup>®</sup> |  |

# 11 Anhang

### 11.1 Bedienmatrix

Einkanalausführung

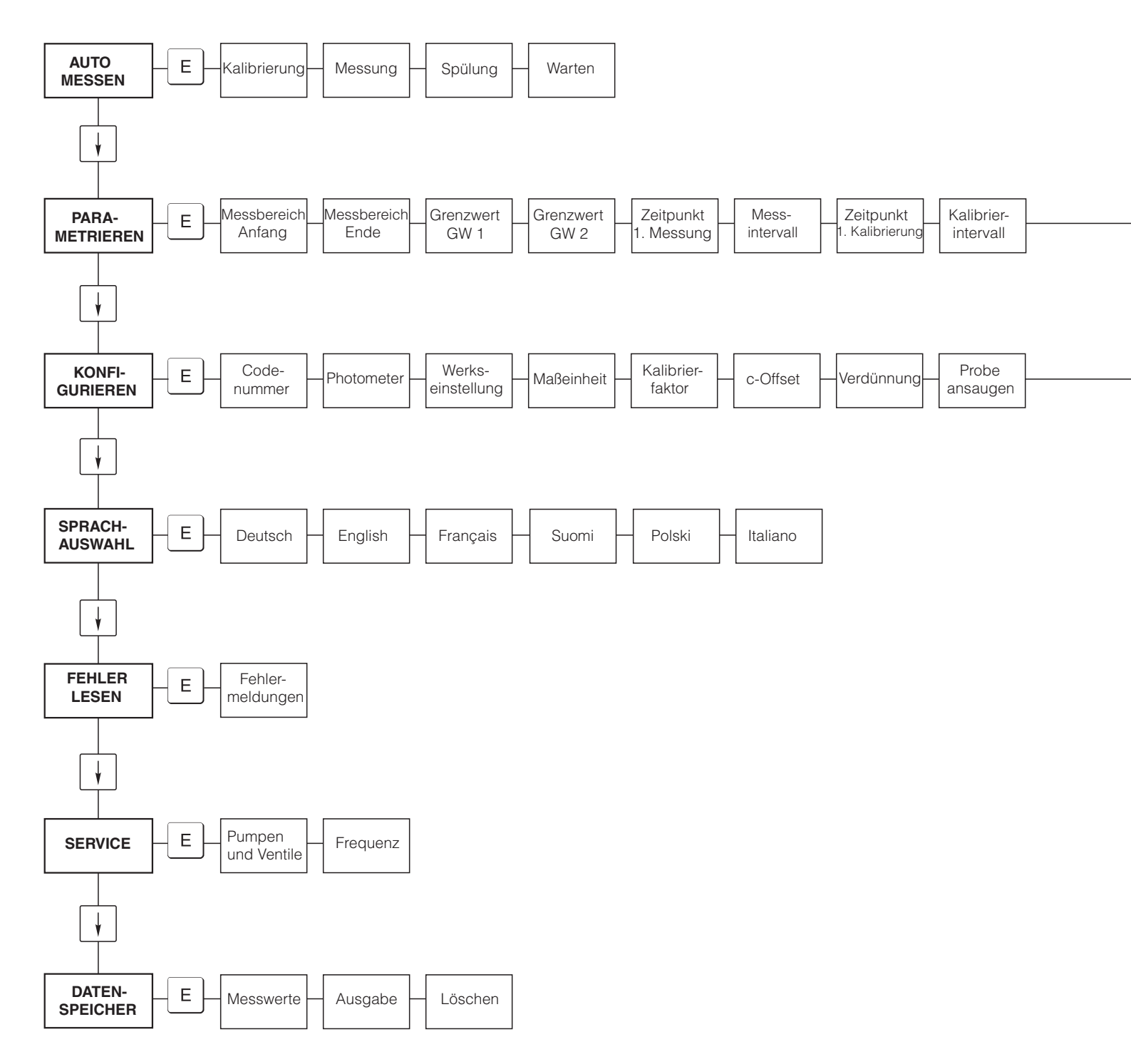

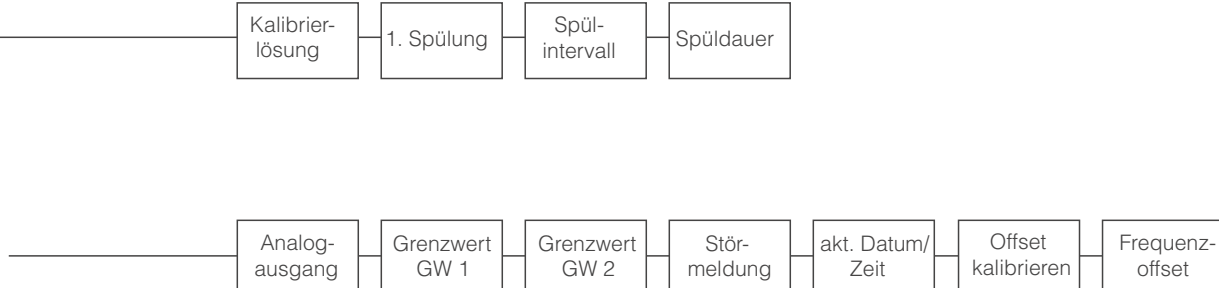

AUTO Е Kalibrierung Messung Spülung Warten MESSEN ¥ Messbereich Messbereich Messbereich Messbereich Grenzwert Grenzwert Grenzwert Grenzwert PARA-Е Ende 2 GW 2 - 2 METRIEREN Anfang 1 Anfang 2 Ende 1 GW 1 - 1 GW 2 - 1 GW 1 - 2 ¥ Werks-Probe Code-Kalibrier-KONFI-Е Photometer Maßeinheit c-Offset Verdünnung GURIEREN nummer einstellung faktor ansaugen ł SPRACH-Е English Français Suomi Polski Italiano Deutsch AUSWAHL ¥ FEHLER Fehler-Е LESEN meldunger ł Pumpen Е SERVICE Frequenz und Ventile ł DATEN-Е Messwerte Ausgabe Löschen **SPEICHER 1** ¥ DATEN-Е Messwerte Löschen Ausgabe **SPEICHER 2** 

Zweikanalausführung

| Zeitpunkt Mess-<br>1. Messung intervall n* Kanal 1 n* Kanal 2 Zeitpunkt Kalibrier-<br>1. Messung intervall n* Kanal 1 n* Kanal 2 Zeitpunkt Kalibrier-<br>1. Kalibrierung intervall I Spülung Spül-<br>1. Kalibrierung I Spülung I Spülung Spülung Spül | püldauer |
|----------------------------------------------------------------------------------------------------|----------|
|----------------------------------------------------------------------------------------------------|----------|

| A  | Analog-  | Analog-   | Grenzwert | Grenzwert | Grenzwert | Grenzwert | Stör-   | akt. Datum/ | Offset      | Frequenz- |
|----|----------|-----------|-----------|-----------|-----------|-----------|---------|-------------|-------------|-----------|
| au | usgang 1 | ausgang 2 | GW 1 - 1  | GW 2 - 1  | GW 1 - 2  | GW 2 - 2  | meldung | Zeit        | kalibrieren | offset    |

### 11.2 Bestellformulare

| an FaxNr.:                                                                                    |                                                                                               |  |
|-----------------------------------------------------------------------------------------------|-----------------------------------------------------------------------------------------------|--|
| Telefax Reagenzienbestellung                                                                  |                                                                                               |  |
| <b>an</b> (Adresse Ihrer Vertriebszentrale)                                                   | von (Rechnungsanschrift)<br>Firma:<br>Betreff:<br>Straße:<br>PLZ / Ort:<br>Telefax / Telefon: |  |
| Lieferanschrift (falls von obiger Adresse abweichend)<br>Firma / Name:<br>Straße / PLZ / Ort: |                                                                                               |  |

#### Chemikalien für CA71 Härte

| Menge | BestNr.          | Bezeichnung                                        |
|-------|------------------|----------------------------------------------------|
|       | CAY748-V10AAE    | Reagenz-Set aktiv, je 1 l Reagenzien HA-A1+HA-A2   |
|       | CAY748-V10AAH    | Reagenz-Set inaktiv, je 1 l Reagenzien HA-A1+HA-A2 |
|       | CAY749-V10AAE    | Reagenz-Set aktiv, je 1 l Reagenzien HA-B1+HA-B2   |
|       | CAY749-V10AAH    | Reagenz-Set inaktiv, je 1 l Reagenzien HA-B1+HA-B2 |
|       | CAY750-V10C05AAE | Standard 5 mg/l CaCO <sub>3</sub>                  |
|       | CAY750-V10C10AAE | Standard 10 mg/l CaCO <sub>3</sub>                 |
|       | CAY750-V10C20AAE | Standard 20 mg/l CaCO <sub>3</sub>                 |
|       | CAY750-V10C50AAE | Standard 50 mg/l CaCO <sub>3</sub>                 |
|       | CAY750-V10C88AAE | Standard 180 mg/1 CaCO <sub>3</sub>                |

#### Chemikalien für Ultrafiltration

| Menge | BestNr.       | Bezeichnung                              |
|-------|---------------|------------------------------------------|
|       | CAY746-V01AAE | Reiniger P3-Ultrasil 130 Basisch, 100 ml |
|       | CAY746-V10AAE | Reiniger P3-Ultrasil 130 Basisch, 11     |
|       | CAY746-V50AAE | Reiniger P3-Ultrasil 130 Basisch, 51     |
|       | CAY747-V01AAE | Reiniger P3-Ultrasil 130 Sauer, 100 ml   |
|       | CAY747-V10AAE | Reiniger P3-Ultrasil 130 Sauer, 11       |
|       | CAY747-V50AAE | Reiniger P3-Ultrasil 130 Sauer, 51       |

Ort Datum Frühester Liefertermin ist eine Woche nach Bestelleingang. Die Lieferung erfolgt unfrei. Stempel/Unterschrift

#### an Fax.-Nr.:

| Telefa                                                                                        | ax Verschleißteilbestellung                                                                   |
|-----------------------------------------------------------------------------------------------|-----------------------------------------------------------------------------------------------|
| <b>an</b> (Adresse Ihrer Vertriebszentrale)                                                   | von (Rechnungsanschrift)<br>Firma:<br>Betreff:<br>Straße:<br>PLZ / Ort:<br>Telefax / Telefon: |
| Lieferanschrift (falls von obiger Adresse abweichend)<br>Firma / Name:<br>Straße / PLZ / Ort: |                                                                                               |

| Menge | Artikel   | Bezeichnung                                                                                                    |
|-------|-----------|----------------------------------------------------------------------------------------------------|
|       | CAV740-5A | <ul> <li>1 Satz Pumpenschläuche gelb/blau</li> <li>1 Satz Pumpenschläuche schwarz/schwarz</li> <li>Je 1 Pack Schlauchverbinder</li> </ul> |

#### Ersatzteile für Wartungs- und Servicearbeiten

| Menge | Position | Stück/pack. | Bezeichnung                                                        | Bestellnummer |
|-------|----------|-------------|--------------------------------------------------------------------|---------------|
|       | 110      | 12          | Pumpenschlauch Tygon gelb/blau                                     | 51506434      |
|       | 111      | 12          | Pumpenschlauch Tygon schwarz/schwarz                               | 51506437      |
|       | 113      | 12          | Pumpenschlauch Tygon violett/weiß                                  | 51508945      |
|       | 120      | 15 m        | Schlauch Norpren ID 1,6 mm                                         | 51504116      |
|       | 121      | 7,5 m       | Schlauch C-Flex ID 3,2 mm (Permeat-Zu-u. Überlauf m. Probensamml.) | 51504114      |
|       | 122      | 7,5 m       | Schlauch C-Flex ID 6,4 mm                                          | 51504115      |
|       | 123      | 1 m         | Schlauch C-Flex ID 1,5 mm                                          | 51512535      |
|       | 130      | 10          | Schlauchverbinder 1,6 mm x 1,6 mm                                  | 51506495      |
|       | 131      | 10          | Schlauchverbinder T 1,6 mm x 1,6 mm x 1,6 mm                       | 51506490      |
|       | 132      | 10          | Schlauchverbinder 3,2 mm x 3,2 mm                                  | 51506491      |
|       |          | 10          | Schlauchverbinder T 6,4 mm x 6,4 mm x 6,4 mm                       | 51506493      |
|       |          | 10          | Schlauchverbinder 6,4 mm x 6,4 mm                                  | 51506494      |
|       | 133      | 10          | Schlauchverbinder 3,2 mm x 6,4 mm                                  | 51506492      |
|       | 134      | 10          | Schlauchverbinder Y 1,6 mm x 1,6 mm x 1,6 mm                       | 51512096      |
|       | 135      | 10          | Anschlussnippel Probesammler (10 Stück)                            | 51512099      |
|       | 155      | 1           | Ventilset f. Zweikanalausführung                                   | 51512235      |
|       | 160      | 1           | Rollenkopf mit Halterung für Schlauchpumpe                         | 51512085      |
|       | 161      | 1           | Schlauchkasette für Pumpe                                          | 51512086      |
|       | 170      | 1           | Probevorlage mit Füllstandsüberwachung                             | 51512089      |
|       | 171      | 1           | Probevorlage ohne Füllstandsüberwachung                            | 51512088      |
|       | 200      | 1           | Photometer Typ <sup>1</sup> :                                      |               |
|       |          | 1           | Silikonspray                                                       | 51504155      |
|       |          | 1           | Reinigungsspritze                                                  | 51503943      |
|       |          |             |                                                                    |               |

1) Bitte entnehmen Sie die Bezeichnung und die Best.-Nr. dem Kapitel "Störungsbehebung/Ersatzteile" und tragen Sie diese hier ein!

Ort Datum Frühester Liefertermin ist eine Woche nach Bestelleingang. Die Lieferung erfolgt unfrei. Stempel/Unterschrift

# 11.3 Einstellungen Analysator

| rt:                        |  |
|----------------------------|--|
| 7p:                        |  |
| brikations-Nr. Analysator: |  |
| brikations-Nr. Photometer: |  |
| ftware-Version:            |  |
| atum:                      |  |

| Photometer-Typ:                                     |             |                |               |        |
|-----------------------------------------------------|-------------|----------------|---------------|--------|
| Maßeinheit:                                         |             |                |               |        |
| Kalibrierfaktor:                                    |             |                |               |        |
| c-Offset:                                           |             |                | □ mg/1        | □ µg/1 |
| Verdünnung:                                         |             |                |               |        |
| Probe saugen:                                       |             |                | S             |        |
| Analogausgang:                                      | 🖵 0-20 mA   | □ 4-20 mA      |               |        |
| GW 1:                                               | □ Ruhestrom | □ Arbeitsstrom |               |        |
| GW 2:                                               | □ Ruhestrom | □ Arbeitsstrom |               |        |
| Störmeldung:                                        | □ Ruhestrom | □ Arbeitsstrom |               |        |
| Frequenz-Offset:                                    |             |                | Hz            |        |
| Null-Frequenz-Basislinie: (dest. Wasser ohne Reager | nz)         |                | Hz            |        |
| Messbereich Anfang:                                 |             |                | <b>u</b> mg/1 | □µg/l  |
| Messbereich Ende:                                   |             |                | <b>u</b> mg/1 | □µg/l  |
| GW 1:                                               |             |                | □ mg/l        | □ µg/1 |
| GW 2:                                               |             |                | □ mg/1        | □ µg/1 |
| 1. Messung:                                         |             |                |               |        |
| Messintervall:                                      |             |                | min           |        |
| 1. Kalibrierung:                                    |             |                |               |        |
| Kalibrierintervall:                                 |             |                | h             |        |
| Kalibrierlösung:                                    |             |                | □ mg/1        | □ µg/1 |
| 1. Spülung:                                         |             |                |               |        |
| Spülintervall:                                      |             |                | h             |        |
| Spüldauer:                                          |             |                | S             |        |

| Geheimmenü   |             |         |    |
|--------------|-------------|---------|----|
| Fehlermaske: |             |         |    |
| MB >:        |             |         |    |
| MBE:         |             |         |    |
| Nachspülen:  |             |         |    |
| T-Füll:      |             |         |    |
| T-REA:       |             |         |    |
| U/min:       |             |         |    |
| GLMWB:       |             |         |    |
| N:           |             | Punkte: |    |
| C1:          | mg/l / µg/l | F 1:    | Hz |
| C2:          | mg/l / µg/l | F 2:    | Hz |
| C3:          | mg/l / µg/l | F 3:    | Hz |
| C4:          | mg/l / µg/l | F 4:    | Hz |
| C5:          | mg/l / µg/l | F 5:    | Hz |
| C6:          | mg/l / µg/l | F 6:    | Hz |
| C7:          | mg/l / µg/l | F 7:    | Hz |
| C8:          | mg/l / μg/l | F 8:    | Hz |
| C9:          | mg/l / µg/l | F 9:    | Hz |
| C10:         | mg/l / µg/l | F 10:   | Hz |

Datum:

Service-Techniker:

### Formulare

#### Wartungsplan Analysator Nr. .....

#### wöchentlich

 $\Rightarrow$  Kalibrierfaktor im Menü Konfigurieren kontrollieren und notieren

| $\Rightarrow$ Sicht | kontrolle | (Versch | mutzung | en, Pump | schläuch | ie, Reage | enzien, P | robenzul | auf etc.) |       |       |       |
|---------------------|-----------|---------|---------|----------|----------|-----------|-----------|----------|-----------|-------|-------|-------|
| erledigt            | KW 1      | KW 2    | KW 3    | KW 4     | KW 5     | KW 6      | KW 7      | KW 8     | KW 9      | KW 10 | KW 11 | KW 12 |
| Datum               |           |         |         |          |          |           |           |          |           |       |       |       |
| erledigt            | KW 13     | KW 14   | KW 15   | KW 16    | KW 17    | KW 18     | KW 19     | KW 20    | KW 21     | KW 22 | KW 23 | KW 24 |
| Datum               |           |         |         |          |          |           |           |          |           |       |       |       |
| erledigt            | KW 25     | KW 26   | KW 27   | KW 28    | KW 29    | KW 30     | KW 31     | KW 32    | KW 33     | KW 34 | KW 35 | KW 36 |
| Datum               |           |         |         |          |          |           |           |          |           |       |       |       |
| erledigt            | KW 37     | KW 38   | KW 39   | KW 40    | KW 41    | KW 42     | KW 43     | KW 44    | KW 45     | KW 46 | KW 47 | KW 48 |
| Datum               |           |         |         |          |          |           |           |          |           |       |       |       |
| erledigt            | KW 49     | KW 50   | KW 51   | KW 52    | KW 53    |           |           |          |           |       |       |       |
| Datum               |           |         |         |          |          |           |           |          |           |       |       |       |

#### 2-wöchentlich

 $\Rightarrow$  Konzentration des Kalibrierstandards im Labor überprüfen

Gegebenenfalls Konzentration im Menü Parametrieren anpassen oder neuen Standard herstellen. ⇒ Schlauchsystem der Probenleitung mit Wasser unter erhöhtem Druck (Einwegspritze) durchspülen. Dabei Schlauchkasette der Probenpumpe lösen

| erledigt | KW 1  | KW 3  | KW 5  | KW 7  | KW 9  | KW 11 | KW 13 | KW 15 | KW 17 | KW 19 | KW 21 | KW 23 |
|----------|-------|-------|-------|-------|-------|-------|-------|-------|-------|-------|-------|-------|
| Datum    |       |       |       |       |       |       |       |       |       |       |       |       |
| erledigt | KW 25 | KW 27 | KW 29 | KW 31 | KW 33 | KW 35 | KW 37 | KW 39 | KW 41 | KW 43 | KW 45 | KW 47 |
| Datum    |       |       |       |       |       |       |       |       |       |       |       |       |
| erledigt | KW 49 | KW 51 | KW 53 |       |       |       |       |       |       |       |       |       |
| Datum    |       |       |       |       |       |       |       |       |       |       |       |       |

#### monatlich oder nach Bedarf

 $\Rightarrow$  Reagenzien austauschen

 $\Rightarrow$  Schlauchsystem der Probenleitung mit 12,5 % iger Bleichlauge (Natriumhypochloridlösung, Apotheke oder über E+H) oder P3 Ultrasil basisch spülen und gründlich mit Wasser nachspülen: (Menü Service V1: P, P1: e, P2: a, V2: S, Lösung an Probennahmeschlauch anhängen (Bei Zweikanal auch V3))

 $\Rightarrow$  Probensammler falls vorhanden auf Verschmutzung kontrollieren und reinigen

 $\Rightarrow$  Pumpschläuche mit Silikonspray einsprühen

| erledigt | Jan | Feb | Mär | Apr | Mai | Jun | Jul | Aug | Sep | Okt | Nov | Dez |
|----------|-----|-----|-----|-----|-----|-----|-----|-----|-----|-----|-----|-----|
| Datum    |     |     |     |     |     |     |     |     |     |     |     |     |

#### monatlich / alle 6 Monate

 $\Rightarrow$  Pumpschläuche in der Kasette drehen (monatlich), tauschen (alle 6 Monate)

Achtung: Bei jeder Manipulation an den Reagenzienpumpschläuchen sind die Reagenzien schläuche aus den Kanistern zu ziehen, sowie am T-Verbindugsstück zur Pumpe, um Verunreinigung der Reagenzien zu verhindern

 $\Rightarrow$  Ablaufschlauch spülen

| / 1101444 | o e maae | in openen |     |     |     |     |     |     |     |     |     |     |
|-----------|----------|-----------|-----|-----|-----|-----|-----|-----|-----|-----|-----|-----|
| erledigt  | Jan      | Feb       | Mär | Apr | Mai | Jun | Jul | Aug | Sep | Okt | Nov | Dez |
| Datum     |          |           |     |     |     |     |     |     |     |     |     |     |

C07-CA71XXx-16-08-00-de-006.pdf

Anhang

# Stichwortverzeichnis

### А

## B

| Bedienung                      |
|--------------------------------|
| Bestellung 6                   |
| Bestimmungsgemäße Verwendung 4 |
| Betriebssicherheit             |

# D

| DATENSPEICHER | ••••• |  |  |
|---------------|-------|--|--|
|---------------|-------|--|--|

# Ε

| Einbau 8,               | 11, 13 |
|-------------------------|--------|
| Beispiele               | 12     |
| Eingangskenngrößen      | 41     |
| Einkanal-Ausführung.    | 10     |
| Einschalten             | 29     |
| Elektrischer Anschluss. | 14     |
| Entstörferrit.          | 16,36  |
| Ersatzteile             | 39     |

# F

| Fehler                | 37 |
|-----------------------|----|
| FEHLER LESEN          | 25 |
| Frequenzoffset.       | 23 |
| Füllstandsüberwachung | 10 |

# G

| Grenzwerte                             |
|----------------------------------------|
| H<br>Hauptmenü. 21<br>Hilfsenergie. 41 |
| I<br>Inbetriebnahme                    |
| Interferenzen                          |

### K

| Kalibrierfaktor22Kalibrierintervall25Kalibrierung.27Klemmenbelegung.14Klemmenleiste erreichen14KONFIGURIEREN.22Konformitätserklärung.7Konstruktiver Aufbau.43 |
|----------------------------------------------------------------------------------------------------|
| Kontrolle13Einbau13Elektrischer Anschluss19Installation und Funktion29Konzentrationsoffset22Küvette34                                                         |
| L Lagerung                                                                                                    |
| MMaßeinheitMaßeinheitAuto Messen21Datenspeicher26Fehler lesen25Hauptmenü21Konfigurieren22Parametrieren24Service25Mischer34Montage4, 8                         |

#### **O** Offset

| 1000          |  |  |  |   |  |  |  |  |  |  |   |  |  |   |  |   |    |
|---------------|--|--|--|---|--|--|--|--|--|--|---|--|--|---|--|---|----|
| Frequenz      |  |  |  | • |  |  |  |  |  |  | • |  |  | • |  | 2 | 23 |
| Konzentration |  |  |  |   |  |  |  |  |  |  |   |  |  |   |  | 2 | 22 |

### P

| PARAMETRIEREN      | 24  |
|--------------------|-----|
| Photometerküvette  | 34  |
| Probevorlage       | 36  |
| Produktstruktur    | . 6 |
| Prozessbedingungen | 42  |
| Pumpen             | 26  |

# Q

| Qualitätszertifikat |  |  |  |  |  |  |  |  | • | • |  |  | • |  |  | • |  |  | • | • | • | • | • |  | • | • | • |  | • |  | • |  | 7 | 7 |
|---------------------|--|--|--|--|--|--|--|--|---|---|--|--|---|--|--|---|--|--|---|---|---|---|---|--|---|---|---|--|---|--|---|--|---|---|
|---------------------|--|--|--|--|--|--|--|--|---|---|--|--|---|--|--|---|--|--|---|---|---|---|---|--|---|---|---|--|---|--|---|--|---|---|

### R

| Reagenzien       | 36 |
|------------------|----|
| Reiniger         | 36 |
| Reinigung        | 35 |
| Rücksendung 4, - | 40 |

| S                                                                                                    |
|----------------------------------------------------------------------------------------------------|
| Serielle Schnittstelle                                                                                                    |
| SERVICE                                                                                                    |
| Sicherheitszeichen und -symbole                                                                                                    |
| SPRACHAUSWAHL                                                                                                    |
| Standardlösungen 36                                                                                                    |
| Statischer Mischer                                                                                                    |
| Störungen                                                                                                    |
| Symbole                                                                                                    |
| Sicherheitszeichen 5                                                                                                    |
| т                                                                                                    |
| Technische Daten                                                                                                    |
| Transport                                                                                                    |
| Typenschild                                                                                                    |
|                                                                                                    |
| U                                                                                                    |
| <b>U</b><br>Umgebungsbedingungen                                                                                                    |
| U<br>Umgebungsbedingungen                                                                                                    |
| U Umgebungsbedingungen                                                                                                    |
| U<br>Umgebungsbedingungen                                                                                                    |
| U<br>Umgebungsbedingungen                                                                                                    |
| U<br>Umgebungsbedingungen                                                                                                    |
| U<br>Umgebungsbedingungen                                                                                                    |
| U         Umgebungsbedingungen       42         V         Ventile       26         Ventilschläuche       33         Verwendung       4         W       8         Warenannahme       8         Wartung       31                                                                                                    |
| U         Umgebungsbedingungen       42         V         Ventile       26         Ventilschläuche       33         Verwendung       44         W       8         Warenannahme       8         Wartung       31         Wartungsplan       31                                                                     |
| U       Umgebungsbedingungen       42         V       V         Ventile       26         Ventilschläuche       33         Verwendung       4         W       4         Warenannahme       8         Wartung       31         Wartungsplan       31                                                                |
| U       Umgebungsbedingungen       42         V       Ventile       26         Ventilschläuche       33       33         Verwendung       4       4         W       Warenannahme       8         Wartung       31       31         Z       Zubehör       36                                                       |
| U       Umgebungsbedingungen       42         V       V         Ventile       26         Ventilschläuche       33         Verwendung       4         W       4         Warenannahme       8         Wartung       31         Wartungsplan       31         Zubehör       36         Zweikanal-Ausführung       10 |

# Erklärung zur Kontamination

#### Lieber Kunde,

aufgrund der gesetzlichen Bestimmungen und zum Schutz unserer Mitarbeiter und Betriebseinrichtungen benötigen wir die unterschriebene "Erklärung zur Kontamination", bevor Ihr Auftrag bearbeitet werden kann. Legen Sie diese vollständig ausgefüllte Erklärung unbedingt den Versandpapieren bei. Dies gilt auch für zusätzliche Sicherheitsdatenblätter und/oder spezielle Handhabungsvorschriften.

| Geräte- / Sensortyp:    | Seriennummer:  |             |
|-------------------------|----------------|-------------|
| Medium / Konzentration: | Temperatur:    | Druck:      |
| Gereinigt mit:          | Leitfähigkeit: | Viskosität: |

Warnhinweise zum Medium (zutreffende bitte ankreuzen)

|               |          |        |        |                           |               |              | SAFE         |
|---------------|----------|--------|--------|---------------------------|---------------|--------------|--------------|
| radioaktiv    | explosiv | ätzend | giftig | gesundheits-<br>schädlich | biogefährlich | brandfördend | unbedenklich |
| Grund der Eir | nsendung |        |        |                           |               |              |              |

| Angaben zur Firma |                    |
|-------------------|--------------------|
| Firma:            | Ansprechpartner:   |
|                   |                    |
|                   | Abteilung:         |
| Adresse:          | Telefon:           |
|                   | Fax / E-Mail:      |
|                   | Ihre Auftrags-Nr.: |

Hiermit bestätigen wir, dass die zurückgesandten Teile gereinigt wurden und frei sind von jeglichen Gefahren- oder Giftstoffen entsprechend den Gefahrenschutzvorschriften.

(Ort, Datum)

(Firmenstempel und rechtsverbindliche Unterschrift)

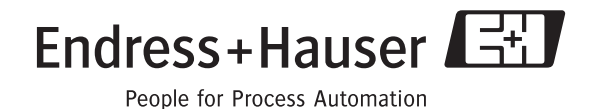

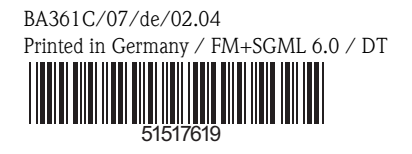

www.endress.com/worldwide

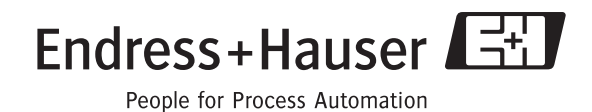